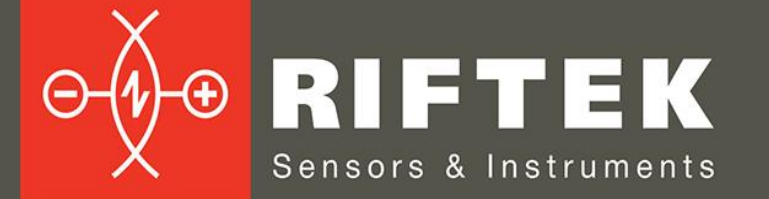

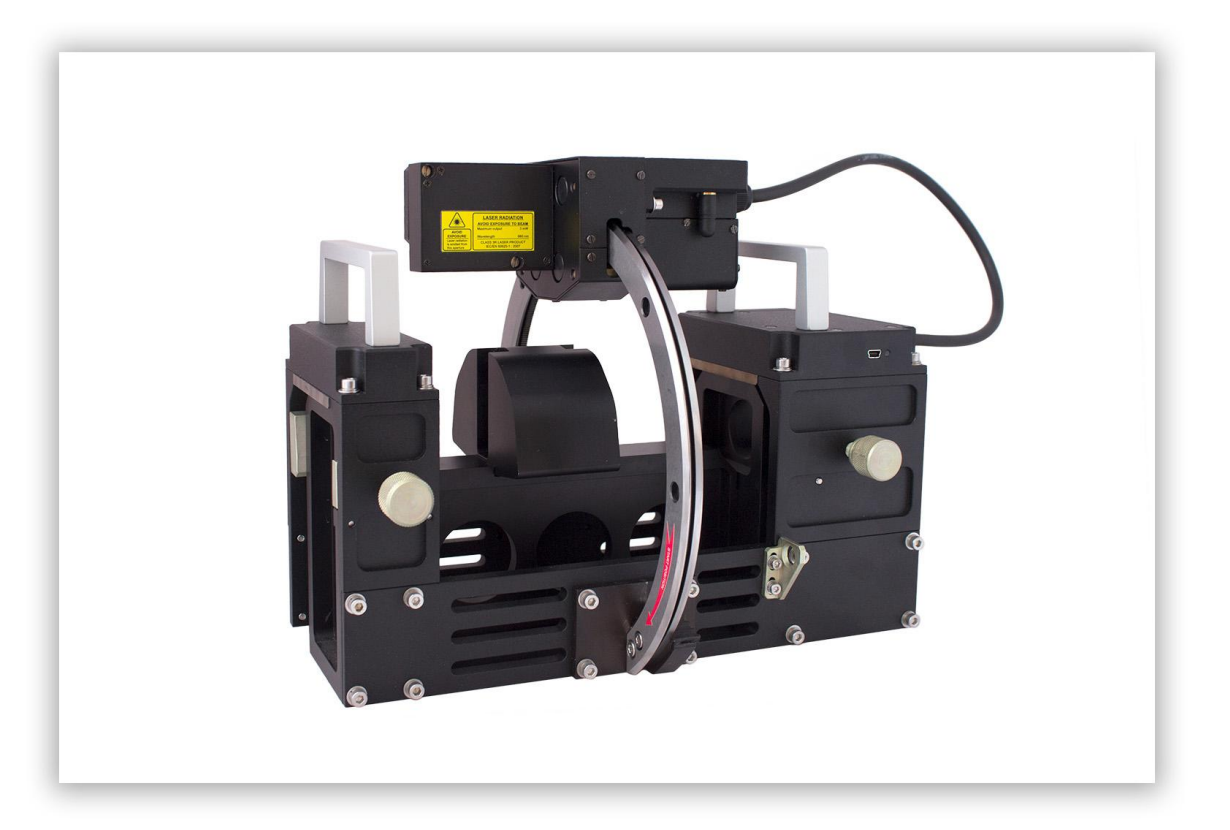

# PORTABLE RAIL PROFILOMETER

**PRP Series** 

**User's manual** 

www.riftek.com info@riftek.com

Certified according to ISO 9001:2015

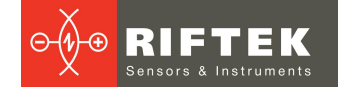

# Contents

| 1. Safety precautions and measurement conditions               | 4   |
|----------------------------------------------------------------|-----|
|                                                                | 4   |
| 3. Laser satety                                                | 4   |
| 4. General information                                         | 4   |
| 4.1. Controlled parameters                                     | . 4 |
| 5. Basic technical data                                        | 5   |
| <ul> <li>Complete set to be supplied</li></ul>                 | 5   |
| 7. Structure and operating principle                           | 6   |
| 7.1. Basic components of the device and their functions        | . 6 |
| 7.1.1. Laser scanning module                                   | . 6 |
| 7.1.2. Digital readout device (PDA)                            | . / |
|                                                                | 8   |
| 9. Rall parameters under control                               | 8   |
| 9.1. L-parameters                                              | . 8 |
| 9.2. Geometric parameters of the rail under control            | . 9 |
| 10. Measurement procedure                                      | 9   |
| 10.1. Activation                                               | . 9 |
| 10.2. Measurement                                              | 10  |
| 11. PDA program setting                                        | 11  |
| 11.1. Measurement type                                         | 12  |
| 11.2. Units of measurement                                     | 12  |
| 11.3. Date and time settings                                   | 13  |
| 11.4. Device selection                                         | 13  |
| 11.5. Language setting                                         | 15  |
| 11.6. Synchronization with PC                                  | 15  |
| 12. Measurement parameters setting                             | 16  |
| 12.1. Calculation methods setting                              | 16  |
| 12.2. Selection of displayed parameters                        | 17  |
| 12.3. L-parameters setting                                     | 18  |
| 13. Setting the database parameters, tolerances and references | 18  |
| 13.1. Selection of the current database                        | 19  |
| 13.2. Reference profile selection and installation             | 20  |
| 13.2.1. Writing the reference profile to the database          | 20  |
| 13.3. Setting of tolerances                                    | 20  |
| 14. Updating of PDA software                                   | 21  |
| 15. Shutdown                                                   | 22  |
| 16. Measurements with database maintenance                     | 22  |
| 16.1. Measurement                                              | 23  |
| 17. Browsing the database                                      | 24  |
| 17.1. Data filtering                                           | 24  |
| 17.2. Visualization of the rail profile                        | 25  |
| 18. Installation of software on PC and startup                 | 26  |
| 18.1. Installation of database support software                | 26  |
| 18.2. Synchronization of PDA and PC                            | 26  |
| 18.3. Program startup                                          | 27  |
| 19. User settings of the program                               | 27  |
| 19.1. Parameters setting                                       | 27  |
| 19.1.1. "Rail parameters" tab                                  | 28  |
| 19.1.2. "Calculated parameters" tab                            | 28  |
| 19.1.3. "L-parameters" tab                                     | 28  |
| 19.1.4. "Measurement method" tab                               | 29  |
| 19.1.4.1. Selection of measurement units                       | 29  |

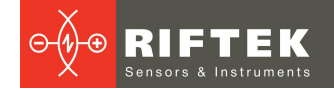

| 10.2 Database settings                                                   | 20                      |
|--------------------------------------------------------------------------|-------------------------|
| 10.2.1 Setting the path to database                                      | 29                      |
| 19.2.1. Setting the path to database                                     | 20                      |
| 19.2.2. Creation of empty database                                       | 20                      |
| 19.2.3. Import of ualabase                                               | 30<br>24                |
| 19.2.4. Language selection and installation of the language support file | ।<br>21                 |
| 19.2.4.1. Freparation and installation of the language support file      | 01<br>01                |
| 19.3. Registration data                                                  | . 31                    |
| 19.3.1. Registration of organizations                                    | 31                      |
| 19.3.2. Registration of operators                                        | 32                      |
| 19.3.3. Registration of reference profiles                               | 32                      |
| 19.3.3.1. Request and registration of the profile file                   | 33                      |
| 20. Data exchange between PDA and PC                                     | .34                     |
| 20.1. ActiveSync synchronization                                         | . 34                    |
| 20.1.1. Transfer of database file to PC                                  | 34                      |
| 20.1.2. Transfer of language file from PC to PDA                         | 35                      |
| 20.1.3. Transfer of language file from PDA to PC                         | 36                      |
| 20.1.4. Transfer of reference profile files from PC to PDA               | 36                      |
| 20.1.5. Updating of PDA software                                         | 37                      |
| 20.2. Mass Storage synchronization                                       | . 37                    |
| 21. Working with profilograms and wear calculations                      | 39                      |
| 21.1. Browsing the graph and profile coordinates                         | . 39                    |
| 21.2. "Parameters" tab                                                   | . 40                    |
| 21.2.1. Selecting a profile to compare                                   | 40                      |
| 21.2.2 Selecting L-parameters values                                     | 40                      |
| 21.2.3 Geometric parameters of the profile                               | 41                      |
| 21.3 Wear calculation                                                    | <u>4</u> 1              |
| 21.3.1 Fast wear calculation                                             | 41                      |
| 21.4 Browsing and saving a profile                                       | 41                      |
| 21.4.1 Export to Excel DXF REF                                           | 42                      |
| 21.5 Alignment of profiles                                               | 42<br>42                |
| 21.5. Alignment of profiles                                              | 43                      |
| 21.0. Ouperposition of promes                                            | /3                      |
| 22 Scanning and editing of data                                          | . <del>4</del> 5<br>/// |
| 22. Scanning and editing of data                                         | .44                     |
| 22.1. Scalling and intering of data                                      | . 44                    |
| 22.2. Euliny udia                                                        | . 40                    |
| 22.3. Report preparation                                                 | . 40                    |
| 22.3.1. Excel-format report                                              | 47                      |
| 22.3.2. Report for printout                                              | 47                      |
| 23. Taking measurements under PC control (without PDA)                   | .48                     |
|                                                                          | . 49                    |
| 23.1.1. Bluetooth-connection                                             | 49                      |
| 23.1.2. Calibration of the profilometer                                  | 50                      |
| 23.2. Measurement by using PC                                            | . 51                    |
| 23.2.1. Saving of data                                                   | 51                      |
| 24. Annex 1. Charging procedure                                          | .52                     |
| 25. Annex 2. Testing and calibration                                     | .52                     |
| 25.1. Preparation for testing/calibration                                | . 52                    |
| 25.2. Calibration                                                        | . 53                    |
| 26. Warranty policy                                                      | .54                     |
| 27. List of changes                                                      | .54                     |
| 28. Distributors                                                         | .55                     |
| 29. RIFTEK's measurement instruments for railway transport               | .59                     |

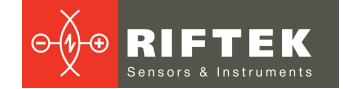

# 1. Safety precautions and measurement conditions

- Prior to mounting the profilometer onto the rail, areas of contact and laser scanning of the rail surface should be thoroughly cleaned from dirt.
- When mounting the module on the rail, do not allow heavy shocks of its support against the rail.
- The output windows of the laser sensor must be carefully inspected and cleaned.
- Do not use laser module in locations close to powerful light sources.

# 2. CE compliance

The profilometer has been developed for use in industry and meets the requirements of the following Directives:

- EU directive 2014/30/EU. Electromagnetic compatibility (EMC).
- EU directive 2011/65/EU, "RoHS" category 9.

# 3. Laser safety

The profilometer makes use of a c.w. 660 nm wavelength semiconductor laser. Maximum output power is 1 mW. The device belongs to the 2 laser safety class. The following warning label is placed on the profilometer body:

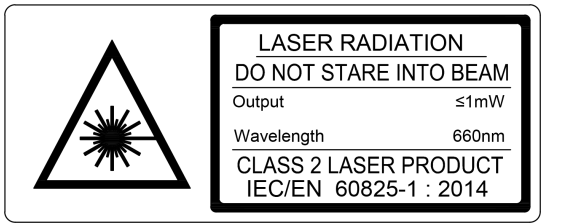

The following safety measures should be taken while operating the profilometer:

- Do not target laser beam to humans.
- Do not disassemble the sensor.
- Avoid staring into the laser beam.

# 4. General information

Portable Rail Profilometer (PRP) is designed for non-contact registration of the cross-section of the railhead acting face.

The main functions of PRP are as follows:

- Obtaining information on the cross-section profile of the railhead acting face.
- Full profile scanning and analysis of the railhead acting face.
- Visualization of combined graphic images of the actual and new cross-section profiles of the railhead.

# 4.1. Controlled parameters

- Railhead vertical wear (Hv).
- Side wear (Hh), that is measured 13 mm lower the top of railhead and side wear (Hh<sub>R45</sub>), that is measured at 45 degrees relative to the rail symmetry axes at the point that passes through the center of lateral working fillet.
- Reduced head wear, that is determined as vertical one + the half of lateral wear, namely: Hr = Hv + 0.5Hh or  $Hr = Hv + 0.5Hh_{\perp R45}$ .

# 5. Basic technical data

| Parameter                                                                       | Value                               |
|---------------------------------------------------------------------------------|-------------------------------------|
| Railhead vertical wear, mm                                                      | from -15.0 to +20.0                 |
| Lateral railhead wear, mm                                                       | from -15.0 to +20.0                 |
| Redused railhead wear, mm                                                       | up to 20.0                          |
| Scanning angle inside the rail track, degrees                                   | 108                                 |
| Scanning angle outside the rail track, degrees                                  | 108                                 |
| Measurement error, not more than, mm                                            | ±0.1                                |
| Scanning time, sec                                                              | 10-12                               |
| Digital readout device (PDA) dimensions, mm                                     | Fig. 5                              |
| Laser module dimensions, mm                                                     | Fig. 3                              |
| Power supply, laser module                                                      | 3.7V<br>Li-ion battery, 6800mAh     |
| Power supply, PDA                                                               | 3.7V<br>Li-polymer battery, 3300mAh |
| Number of measurements that can be taken before battery recharge, not less than | 500                                 |
| PDA memory capacity                                                             | 100 000 measurements                |
| Interface between a laser module and PDA                                        | Bluetooth                           |

# 6. Complete set to be supplied

| Designation  | Name                                             | Quantity | Weight,<br>kg |
|--------------|--------------------------------------------------|----------|---------------|
| RF303        | PDA                                              | 1        | 0.4           |
| RF570        | Laser scanning module                            | 1        | 4.0           |
| RF570.40     | Charging device 5V 1.0A for PDA and laser module | 2        | 0.2           |
| RF570.42     | Universal cable (USB-port)                       | 1        |               |
| RF570.43     | Bluetooth-adapter                                | 1        |               |
| RF570.30     | Packing case                                     | 1        | 1.5           |
| PRP_DB       | Database management system (CD)                  | 1        |               |
| RF570UM      | User's manual                                    | 1        |               |
|              | Calibration tools (optional):                    |          |               |
| RF570.20.100 | Calibration unit                                 |          | 3             |
| RF570Calibr  | Software                                         |          |               |

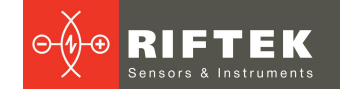

# 7. Structure and operating principle

# 7.1. Basic components of the device and their functions

Figure 1 shows basic components of the device.

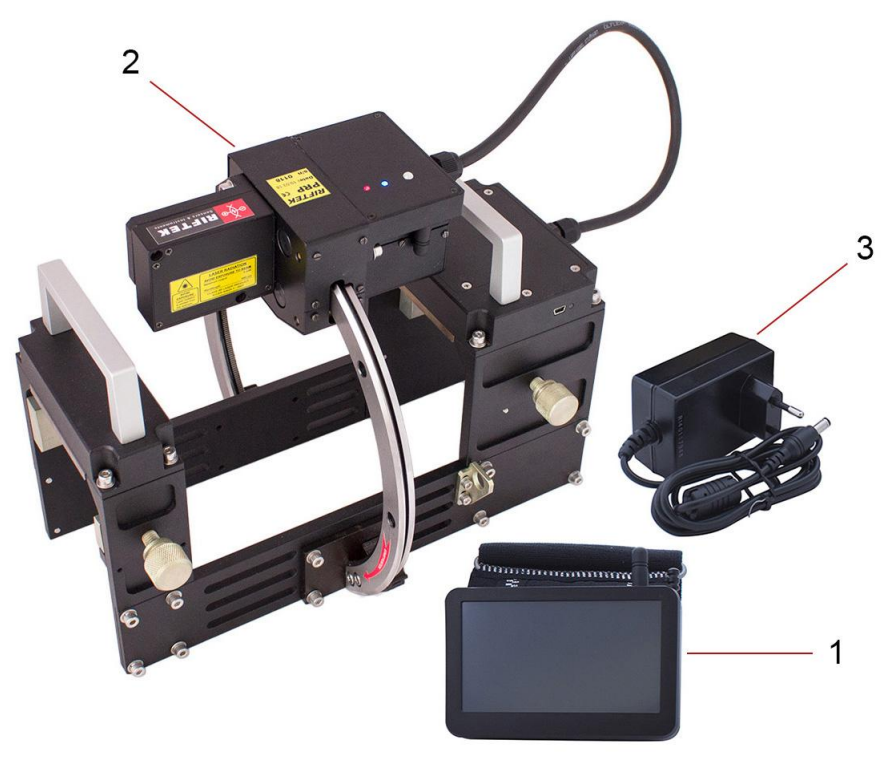

(1) PDA

Figure 1

- (2) Laser scanning module
- (3) Charging device

# 7.1.1. Laser scanning module

The module is intended for laser scanning of rail surface.

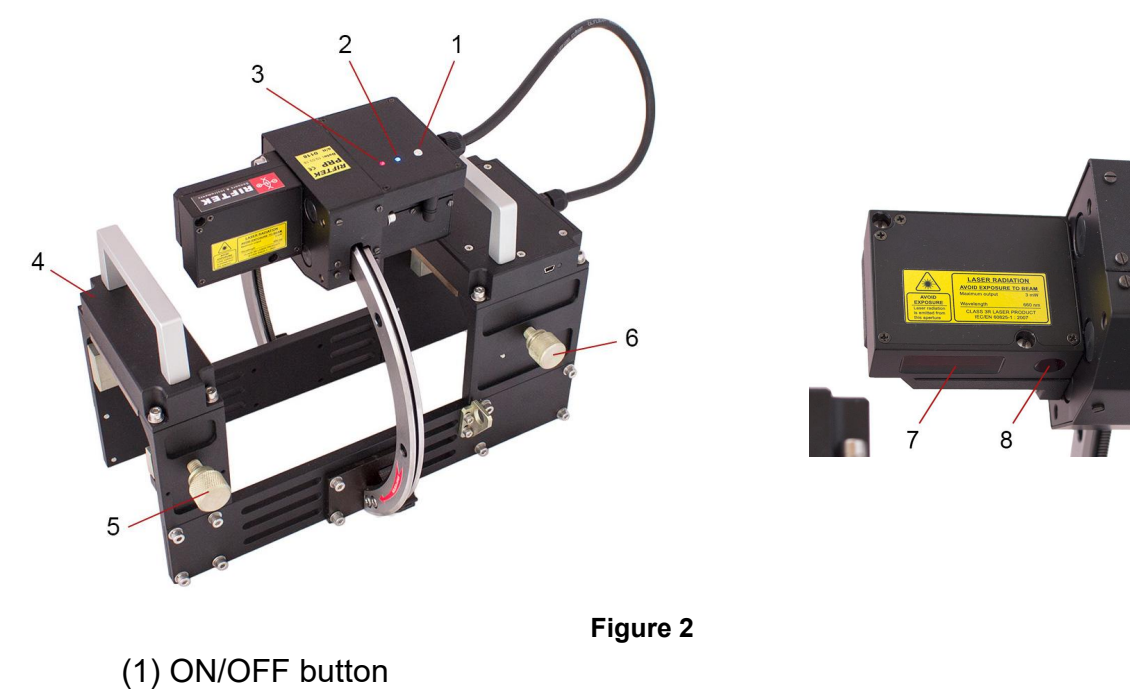

- (2) Indicator of Bluetooth connection (blue LED)
- (3) Indicator of turn ON (red LED)
- (4) Support for mounting of the device on the rail
- (5-6) Clamps for mounting of the device on the rail head
- (7) Input window of laser sensor
- (8) Output window of laser sensor

Overall dimensions of scanning module are shown in Figure 3.

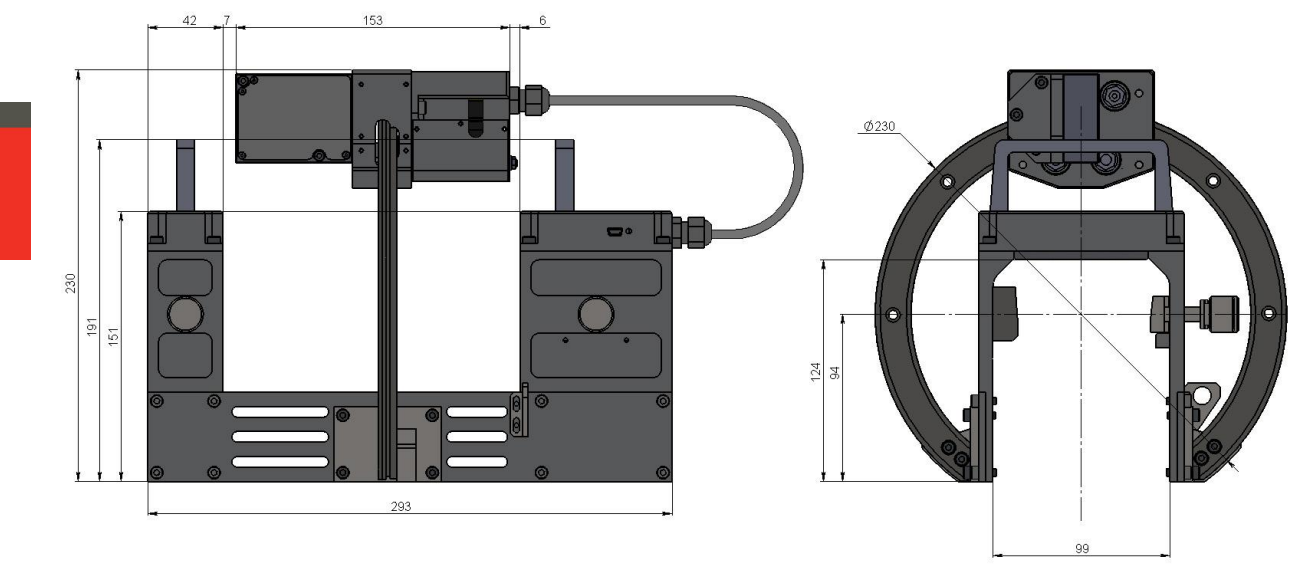

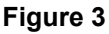

# 7.1.2. Digital readout device (PDA)

Digital readout device (PDA) is designed for control of the laser scanning module, data reception from the scanning module, indication of measurement results, parameter input, and data storage.

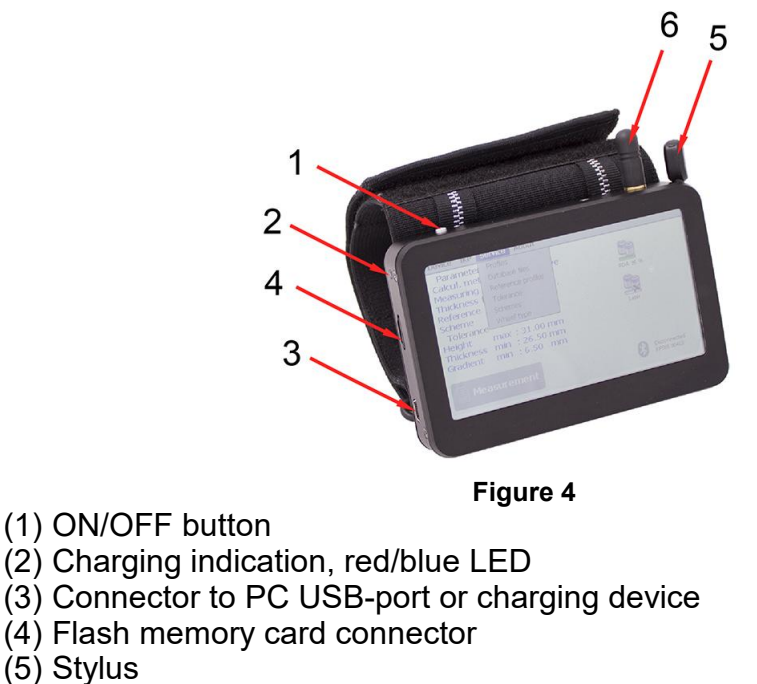

(6) Bluetooth antenna

Overall dimensions of PDA are shown in Figure 5:

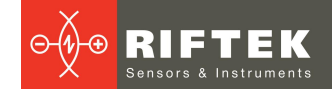

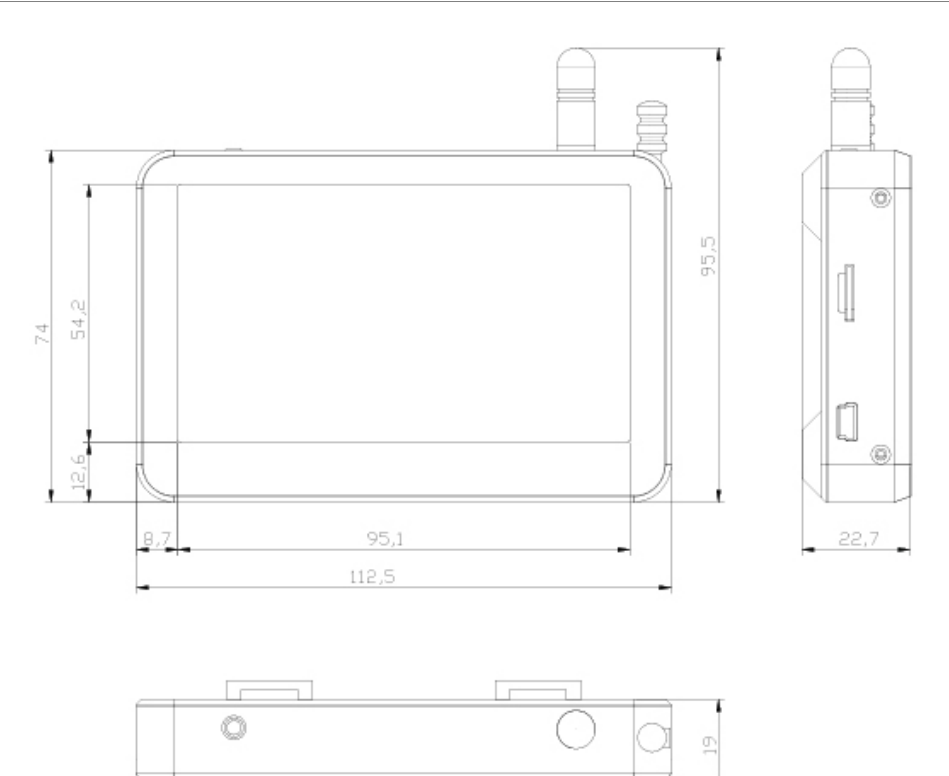

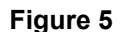

# 8. Operating principle

Operator mounts the laser scanning module onto the railhead to be measured. Having received a command from PDA or PC, the laser module performs non-contact scanning of rail surface. Measurement results (geometric parameters and profile of the surface) are displayed on PDA, can be saved in the PDA memory, and transferred to the PC database. Simultaneously, additional parameters can be saved: date, operator number, permanent way division, track number, rail type, etc.

# 9. Rail parameters under control

# 9.1. L-parameters

Geometric parameters of the rail are calculated automatically after laser scanning of the rail is completed. To calculate geometric parameters, use is made of reference points on the railhead. Location of the reference points is shown in Figure 6 and is defined by **L-parameters**. Values of L-parameters preset in PDA are given in Table 1 and can be changed by user.

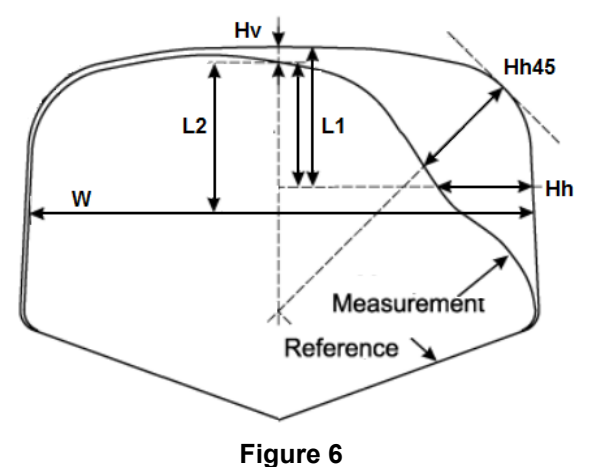

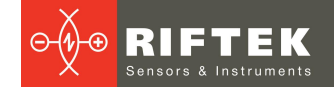

```
Table 1.
```

| L-parameter | Default value | Description                                   |
|-------------|---------------|-----------------------------------------------|
| L1          | 13 mm         | Used for calculation of lateral railhead wear |
| L2          | 20 mm         | Used for calculation of railhead width        |

#### 9.2. Geometric parameters of the rail under control

The parameters under control and respective calculation methods are given in Table 2.

Table 2.

| Damamatan                                              | Destanting  |                                                                                                    |
|--------------------------------------------------------|-------------|----------------------------------------------------------------------------------------------------|
| Parameter                                              | Designation |                                                                                                    |
| Railhead vertical<br>wear                              | Hv          | is calculated as a difference between the measured value and nominal value of new rail in direction of rail axis of symmetry       |
| Lateral railhead wear                                  | Hh          | is measured at the height of L1 = 13 mm from the rolling surface of rail head                                                      |
| Lateral railhead wear<br>at the angle of 45<br>degrees | Hh45        | is measured at 45 degrees relative to the rail symmetry axis at the point that passes through the center of lateral working fillet |
| Reduced railhead<br>wear                               | Hr          | is determined as vertical one + the half of lateral wear, namely: $Hr = Hv + 0,5Hh$ .                                              |
| Reduced railhead<br>wear at 45 degrees                 | Hr45        | is determined as vertical one + the half of lateral wear at 45<br>degrees, namely: Hr45 = Hv + 0,5Hh45                             |
| Railhead width                                         | W           | is measured at the height of L2 from the rolling surface of rail head                                                              |

#### 10. **Measurement procedure**

#### 10.1. **Activation**

- Switch on the laser module by pressing the button (1), Fig. 2.
- Switch on the PDA by pressing the button (1), Fig. 4. The PDA screen will show the main program window containing: main menu; indicators of PDA and laser module charging degree; indicator of Bluetooth connection:

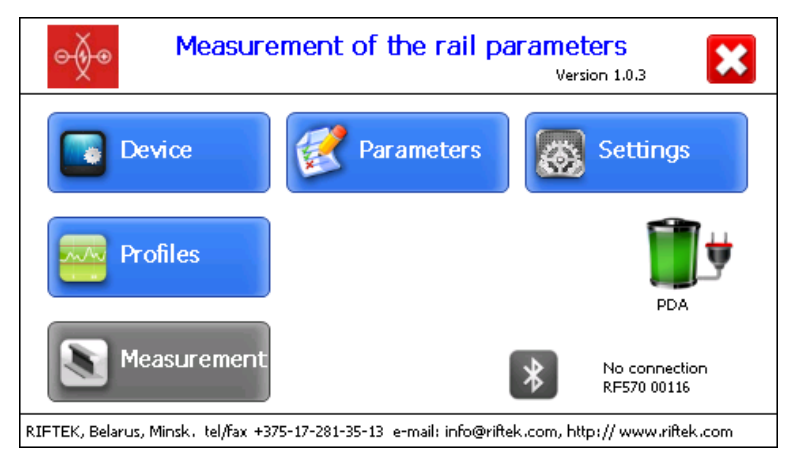

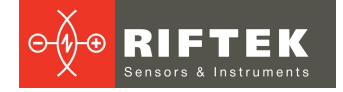

- After the laser module is switched on, some time will pass until automatic wireless communication is set between the profilometer and the PDA, which is accompanied by blinking of a blue LED on the laser module. The LED goes out when the link is established.
- The main window of the program is updated:

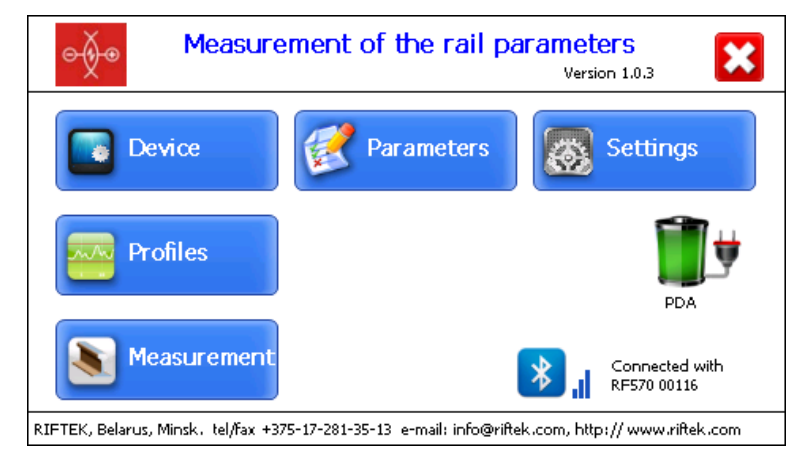

The **Measurement** button, indicator of Bluetooth connection, laser module serial number and charging degree are active.

# 10.2. Measurement

There are two types of measurements:

- 1. Measurements without saving the results to database.
- 2. Measurements with saving results to database.

The measurement procedure by using type 2 is described in par. <u>16</u>. How to select the measurement type, see par. <u>11.1</u>.

Measurement by using the scheme (type 2) is used for full-featured work with the profilometer with maintaining the database of measurements.

#### Attention!

When installing the laser scanning module onto the wheel, avoid of strong impacts of its supports, because it can lead to incorrect operation of the profilometer.

You need to inspect periodically the output window and basic supports of the laser scanning module and to clean them of dirt. Do not clean the glass by using abrasive and aggressive cleaning agents.

To perform the measurement, it is necessary to:

• Fix the laser module on the rail by means of special clamps.

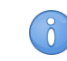

To reduce the scanning time, you can manually move the carriage to the start position.

- Press the **Measurement** button on the PDA display.
- With the **Measurement** button pressed, the laser module will scan the rail surface. During scanning time of about 10-12 seconds, red LED is lit.
- When scanning is competed, the PDA will show values of measured parameters selected for presentation:

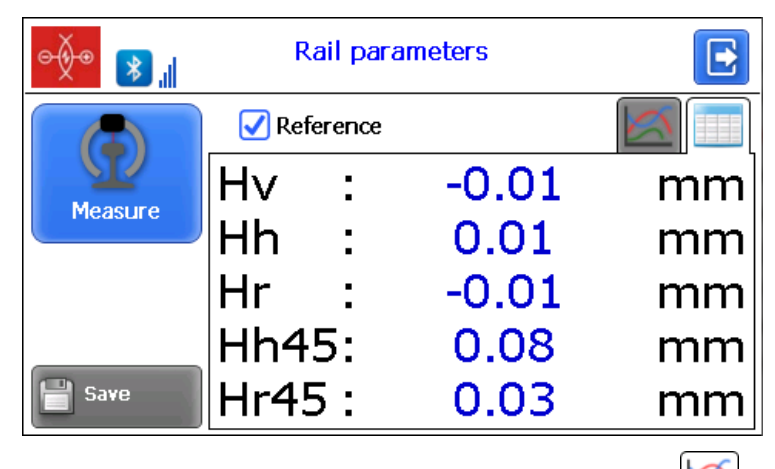

• To look at the rail profile, press the **Profile** button | And the PDA will display the scanned rail profile as well as measured parameters:

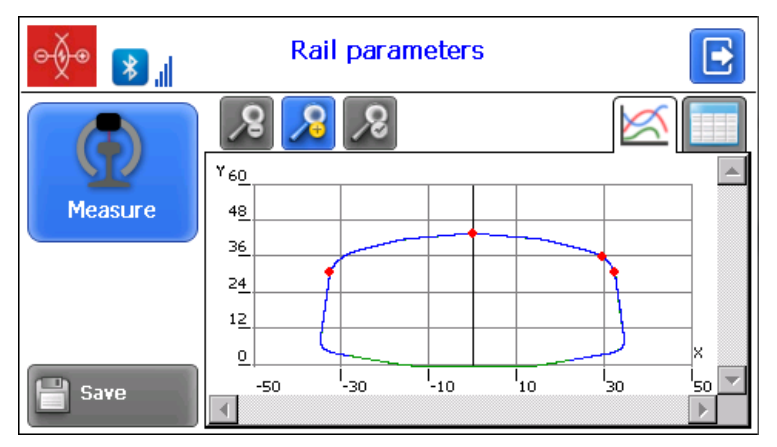

# 11. PDA program setting

The **Device** window:

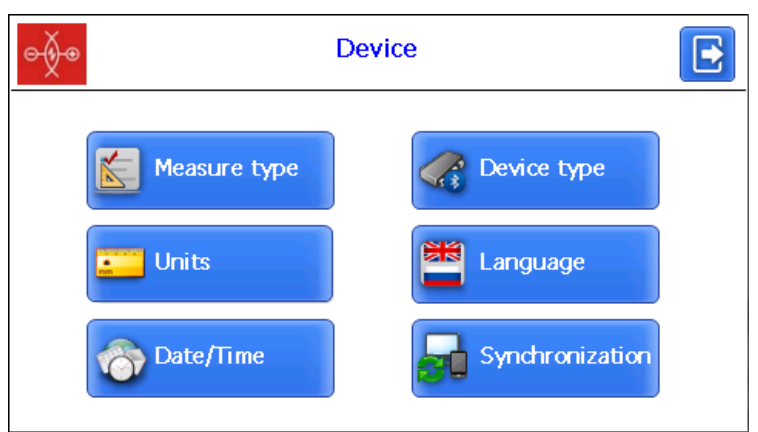

| Button          | Assignment                                             |
|-----------------|--------------------------------------------------------|
| Measure type    | Measurements with / without saving results to database |
| Units           | Millimeters/inches                                     |
| Date/Time       | Date/time setting                                      |
| Device type     | Device selection                                       |
| Language        | Language selection                                     |
| Synchronization | Synchronization with PC                                |

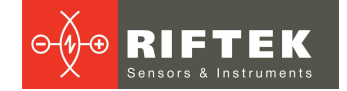

# 11.1. Measurement type

Two measurement types are available:

- 1. Rapid measurements without saving the results.
- 2. Measurements with saving results to database.

To set the measurement type, press the **Measure type** button. Then select the measurement type: **Rapid measurement** or **Measurement with saving**. Press the **Save** button.

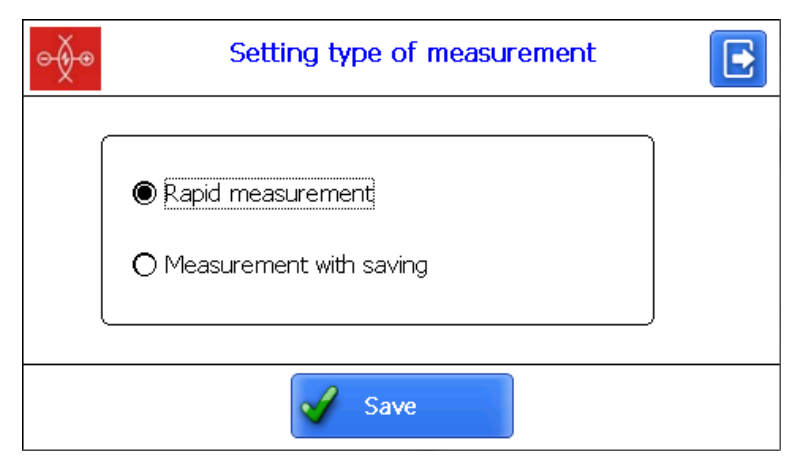

# 11.2. Units of measurement

All parameters as well as measurement results can be presented in the Metric system (millimeters), or in the English system of units (inches). To set the units of measurement, press the **Units** button. Then select **Millimeters (mm)** or **Inches (in)**, and press **Save**.

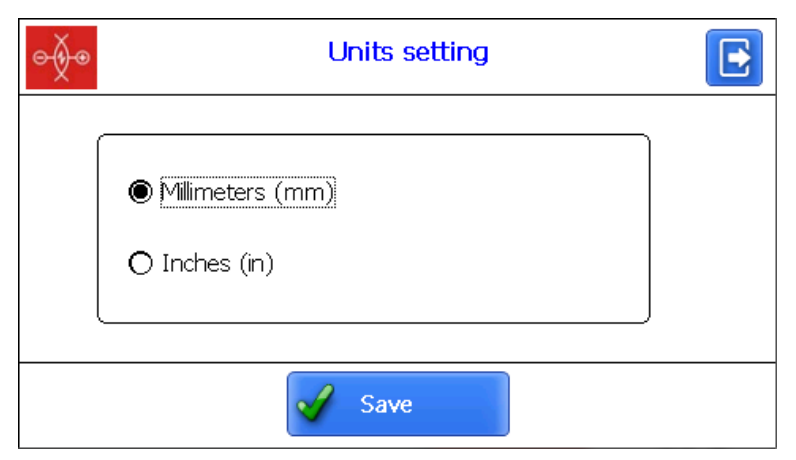

# 11.3. Date and time settings

Press the **Date/Time** button and set the date and time by using the buttons **\_**. Press the **Save** button.

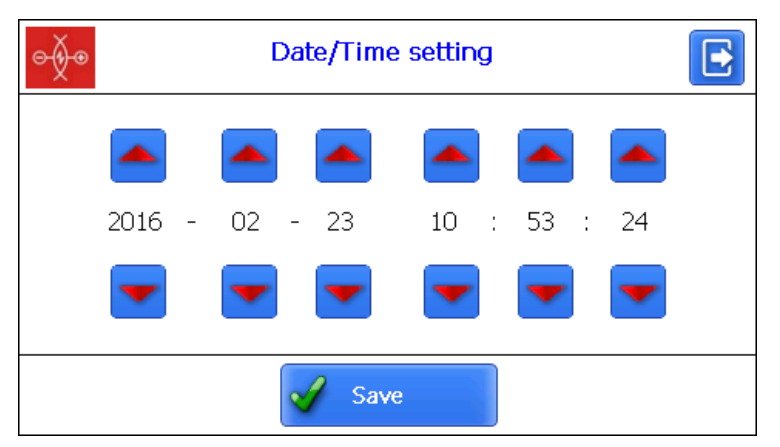

# 11.4. Device selection

The PDA Bluetooth-connection is automatically configured to work with the laser scanning module supplied with the PDA.

To connect another device, press the **Device type** button. You will see a list of available devices (with which the connection has been established earlier, and which have been saved in the PDA memory):

| ⊖∳⊕          | Setti | ng measurement device                                                                                                    |
|--------------|-------|----------------------------------------------------------------------------------------------------|
| Type:<br>PRP | Y     | Available devices:       RF570 00315     •                                                                                                    |
| Add          |       | Contract Contract Con |

If the needed device is in the list, you can select it and press the **Select** button. The PDA will try to connect to the selected device.

To add a new device, press the **Add** button. The **Device searching** window will appear:

| ⊖ <b>⊘</b> ● Dev               | ice searching        |
|--------------------------------|----------------------|
| Tap "Start" to search for othe | er Bluetooth device. |
| Name                           | Address              |
|                                |                      |
|                                |                      |
|                                |                      |
| 0 Devices found                |                      |
| Kart Start                     | Save                 |

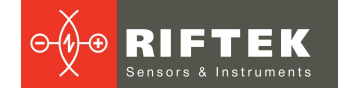

To search for devices, press **Start** and wait for the search to complete:

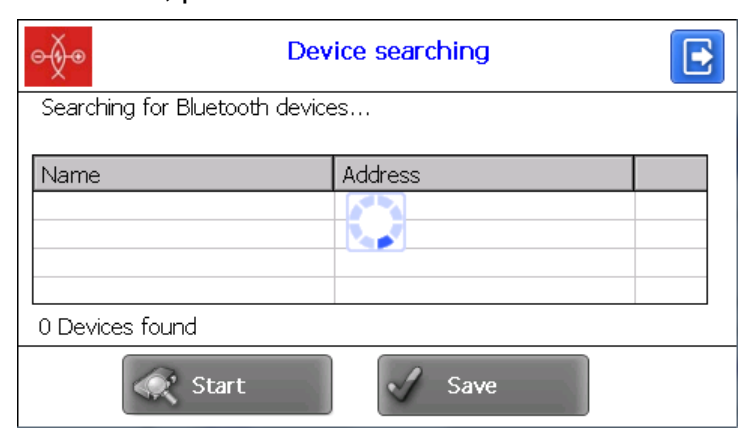

Detected devices (with their serial numbers) will appear on the screen:

| ⊖ <del>≬</del> ⊛ Dev           | vice searching    |  |
|--------------------------------|-------------------|--|
| Select a device to connect wit | h and tap "Save"  |  |
| Name                           | Address           |  |
| RF570 00116                    | 00:12:6f:2e:de:e2 |  |
| 1 Devices found                |                   |  |
| Start                          | Save              |  |

Select the device and press Save.

| o∳⊙          | Setti | ng measurement device                                                      |  |
|--------------|-------|----------------------------------------------------------------------------|--|
| Type:<br>PRP | Ŧ     | Available devices:            RF570 00315            RF570 00116         • |  |
| Add 🔊        |       | Celete Select                                                              |  |

You can delete the device that you do not use anymore by pressing the **Delete** button.

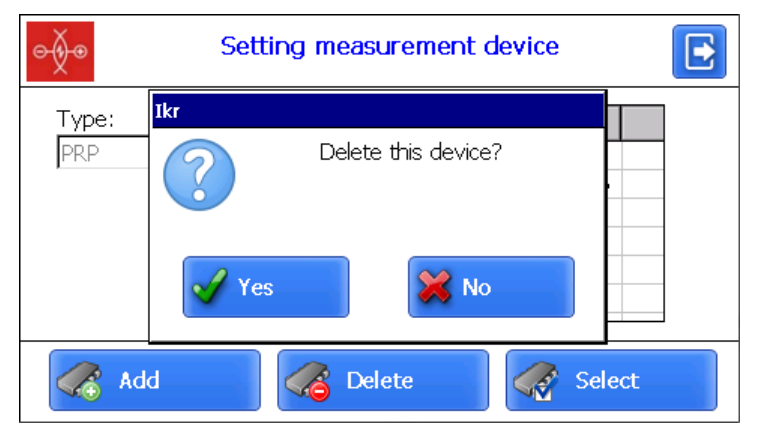

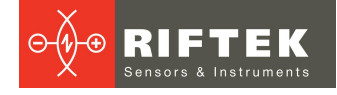

# 11.5. Language setting

It is possible for the user to change the program language, form his own language support files as well as change/edit the terminology used.

To select the language, press the **Language** button. Next, select the required language support file and press the **Select** button.

| ⊝∳⊙ | Language setting |   | E |
|-----|------------------|---|---|
|     | Русский          |   | ] |
|     | English          | • |   |
|     |                  |   |   |
|     |                  |   |   |
|     | Select           |   |   |

If no such file is available, it is necessary to use the new files preparation procedure, which is described in par. <u>19.2.4.1.</u>, and then load a new language file from PC to PDA as it is shown in par. 20.1.2.

# 11.6. Synchronization with PC

To transfer data between PDA and PC, it is necessary to synchronize them. There are two ways of synchronization via USB cable.

When you select **MS ActiveSync**, synchronization with PC is performed via the **ActiveSync** software (Windows XP), or via **Windows Mobile Device Center** (Windows 7).

When you select **Mass Storage**, the device is detected in Windows as an external storage device.

To select the type of synchronization, press the **Synchronization** button in the **Device** window. Next, select the required type and press **Save**.

| ⊝∳⊛ | Setting synchronization with PC |  |
|-----|---------------------------------|--|
|     | MS ActiveSync Mass Storage      |  |
|     | Save                            |  |

To apply the changes, PDA will prompt you to restart. If you do not need to sync the PDA with PC currently, you can restart the PDA later.

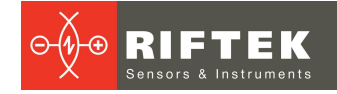

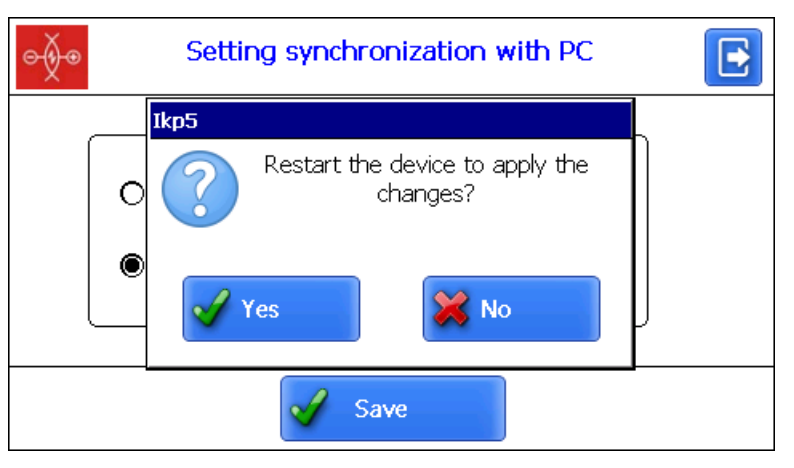

# 12. Measurement parameters setting

The **Parameters** window:

| ⊝∲⊛ | Parameters   |  |
|-----|--------------|--|
|     | L Parameters |  |
|     | Settings     |  |
|     | Show param.  |  |
|     |              |  |

| Button       | Assignment                        |
|--------------|-----------------------------------|
| Settings     | Calculation methods setting       |
| Show param.  | Selection of displayed parameters |
| L Parameters | L Parameters setting              |

# 12.1. Calculation methods setting

To select the calculation method, press the **Settings** button. The following window will appear:

| ⊝∲●                                                   | Settings of measurement | E |
|-------------------------------------------------------|-------------------------|---|
| Side wear<br>Refer<br>Meas<br>Auto-align<br>Yes<br>No | from:                   |   |
|                                                       | Save                    |   |

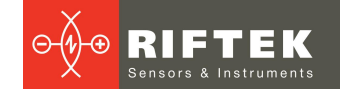

#### Side wear from:

#### **Reference profile**

The wear is measured at the height L1 from the rolling surface of the reference head.

#### **Measured profile**

The wear is measured at the height L1 from the rolling surface of the measured rail head.

#### Side wear:

Inner The side wear is measured from the inside of the rail.

Outer

The side wear is measured from the outside of the rail.

#### Inner&Outer

The side wear is measured from the inside and outside of the rail. The result is the maximum wear.

#### Auto-alignment:

Yes After the measurement, the profile will be aligned relative to the selected reference profile.

**No** After the measurement, the alignment is not performed. The profile inclination angle and its parameters are calculated based on the device calibration.

After selecting the required parameters, press the **Save** button to save changes.

# 12.2. Selection of displayed parameters

To enter the mode, press the **Show param.** button.

| ⊖∳⊙        | Show para      | ameters      |  |
|------------|----------------|--------------|--|
| Name       |                | Show/Hide    |  |
| Vertical w | vear(H∨)       | √            |  |
| Side wea   | r(Hh)          | √            |  |
| Reduced    | wear(Hr)       | $\checkmark$ |  |
| Side wea   | r 45'(Hh45)    | $\checkmark$ |  |
| Reduced    | wear 45'(Hr45) | $\checkmark$ |  |
| Rail width | (W)            |              |  |
|            |                |              |  |
|            | Save           |              |  |

To select/deselect the parameter to display, double-click in the **Show/Hide** column opposite to the required parameter. After selecting, you need to press **Save**.

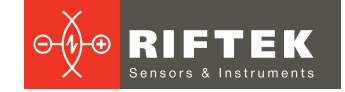

# 12.3. L-parameters setting

To set L-parameters, press the L Parameters button.

| <b>0</b> | L-parameters |    |  |
|----------|--------------|----|--|
| Code     | Value        |    |  |
| L1       | 13.00        | mm |  |
| L2       | 25.00        | mm |  |
|          |              |    |  |
|          |              |    |  |
|          |              |    |  |
|          |              |    |  |
| L        |              |    |  |
|          | 🖌 Sa         | ve |  |

To edit the parameters, double-click in the **Value** column opposite to the required parameter, and enter a new value in the **Data Input** window. Press the **Enter** button -

| ¢∳⊙          | Data Input              |     |   |     | E |
|--------------|-------------------------|-----|---|-----|---|
| Parameter    | <sup>-</sup> value L1(r | nm) |   |     |   |
| 2.00         |                         |     |   |     | + |
| 1            | 2                       | 3   | 4 | 5   |   |
| 6            | 7                       | 8   | 9 | 0   | • |
| Caps<br>Lock |                         |     |   | ENG | 4 |

When you have set all parameters, press the **Save** button to save them.

# 13. Setting the database parameters, tolerances and references

The **Settings** window:

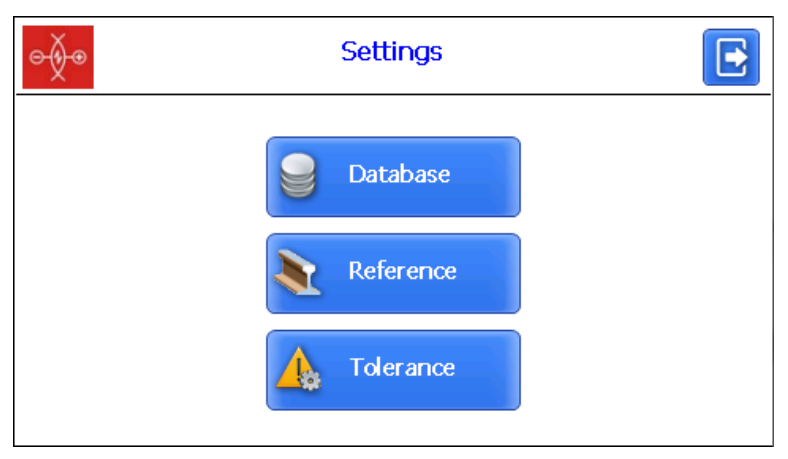

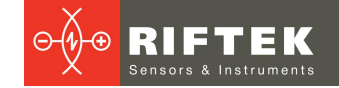

| Button    | Assignment                  |
|-----------|-----------------------------|
| Database  | Database selection          |
| Reference | Reference profile selection |
| Tolerance | Setting of tolerances       |

# 13.1. Selection of the current database

You can save the measurement results to the PDA database, when it is necessary. The program makes it possible to create and to store several database files related to the date of measurement.

To select the database file, press the **Database** button.

| ⊝∲⊛                    | Database       | E      |
|------------------------|----------------|--------|
| Current DB             | wp_16_02_15_01 |        |
| List of database files |                |        |
| wp_15_10_30_01.prp     |                |        |
| wp_16_02_15_01.prp     |                | •      |
|                        |                |        |
|                        |                |        |
|                        |                |        |
| Add                    | Delete         | Select |

To create a new database, press the **Add** button. The window for entering a name of a new database will appear.

By default, it will be prompted to form the database file with the name **wp\_yy\_mm\_dd.ikp**, where yy\_mm\_dd is the current date:

**yy** – the last two digits of the year;

**mm** – month;

dd – day.

You can agree with this name, or enter another:

| Data Input                     | 2 |
|--------------------------------|---|
| Enter the name of the database |   |
| Name                           |   |
| qwertyuiop<br>asdfghjkl/       | ] |
| _ z x c v b n m                |   |
|                                |   |

Press the Enter button - 🛀.

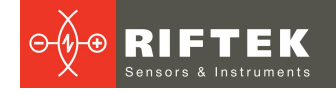

| ⊝∲⊛                                                                            | Database       |        |   |
|--------------------------------------------------------------------------------|----------------|--------|---|
| Current DB                                                                     | wp_16_02_15_01 |        |   |
| List of database files<br>wp_15_10_30_01.prp<br>Name.prp<br>wp_16_02_15_01.prp |                |        | • |
| Add                                                                            | Belete         | Select |   |

ect. The selected

To select a database from a list, activate the line and press **Select**. The selected file will be marked with "•".

To delete the database file, activate the line and press **Delete**. If you delete the current database, the error message will appear.

# **13.2.** Reference profile selection and installation

The program allows to compare the scanned profile of the rail with the reference profile. To select the reference profile, press the **Reference** button.

| ¢∳®                | Reference         |   |
|--------------------|-------------------|---|
| Current reference  | 49E2              |   |
| List of referencec | Name of reference |   |
| 49E1.ref           | 49E1              |   |
| 49E2.ref           | 49E2              | • |
| 54E1.ref           | 54E1              |   |
| 54E2.ref           | 54E2              |   |
| 60E1 ref           | 60E1              |   |
| Delete             | Select            |   |

To select the reference file, activate the line and press **Select**. The selected file will be marked with "•".

To delete the reference file, activate the line and press **Delete**. If you delete the current reference, the error message will appear.

### 13.2.1. Writing the reference profile to the database

Reference profiles are stored in the PDA database as profile description files with **.ref** extension. The PDA is supplied with several pre-installed profiles.

If there is no required reference profile in the database, the user can request the missing profile from **RIFTEK** (free service), and then transfer the received profile to the PDA.

## 13.3. Setting of tolerances

The program automatically controls measured geometric parameters for going out beyond the tolerances set. It is possible for the user to create groups of tolerances. Control of parameters will be performed for a selected group.

To select the current group of tolerances, press the **Tolerance** button.

The table will show tolerances only for the selected geometric parameters.

The red color indicates the maximum critical values of deviation from the reference parameters.

| ⊝∳●         | Tolerances setting    |        | E  |
|-------------|-----------------------|--------|----|
| A Select    | Parameter             | Max    |    |
|             | Hv-Vertical wear      | 0.10   | mm |
| Tolerance 1 | Hh-Side wear          | 0.10   | mm |
|             | Hr-Reduced wear       | 0.10   | mm |
|             | Hh45-Side wear 45'    | 0.20   | mm |
|             | Hr45-Reduced wear 45' | 0.20   | mm |
|             |                       |        |    |
|             |                       |        |    |
| 🔥 Add       | Delete                | 🔈 Edit |    |

21

To select the group of tolerances, activate the line and press **Select**. The selected file will be marked with "•".

To delete the tolerance, activate the line and press **Delete**. If you delete the current tolerance, the error message will appear.

To edit the tolerance, activate the line and press Edit.

To add a new tolerance, activate the line with the type name and press **Add**. You will see on the screen:

| <i>⊖</i> ∳⊛ N         | lew toleran | nce    |
|-----------------------|-------------|--------|
| Name of New tole      | rance       |        |
| Parameter             | Max         |        |
| Hv-Vertical wear      | 0.00        | mm     |
| Hh-Side wear          | 0.00        | mm     |
| Hr-Reduced wear       | 0.00        | mm     |
| Hh45-Side wear 45'    | 0.00        | mm     |
| Hr45-Reduced wear 45' | 0.00        | mm 💌   |
| Save                  | ×           | Cancel |

To change the type name, it is necessary to set cursor in the **Name of Tolerance** field, and to enter a new name in the appeared window. Then press the **Enter** button -  $\checkmark$ .

To edit the value, it is necessary to double-click on the **Max** column opposite to the specific parameter, and to enter a new value in the emerged window. Then press the **Enter** button. If any parameter has a zero value, the tolerance will not be used.

To save changes, press **Save**.

# 14. Updating of PDA software

You can view the software version in the main program window:

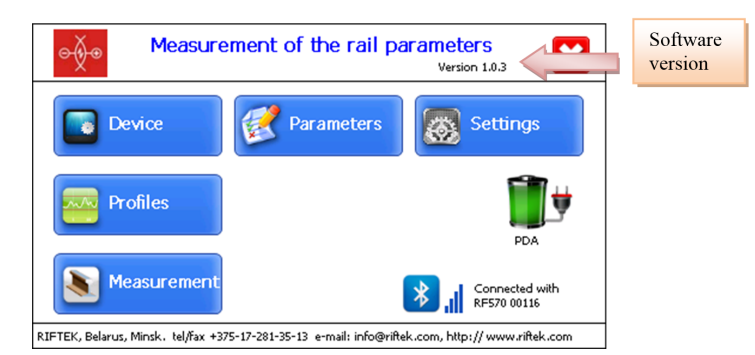

Procedure of PDA software updating is described in par. 20.1.5.

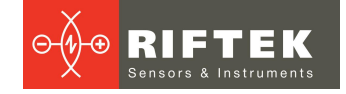

# 15. Shutdown

To shutdown the PDA, press the **Shutdown** button - 🔀.

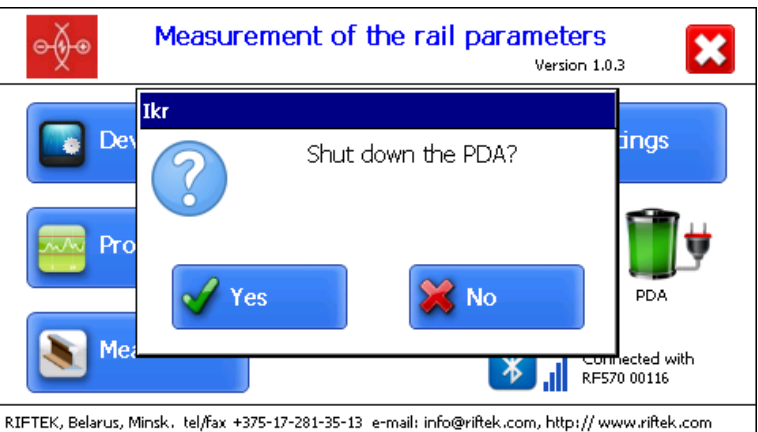

# 3 e-mail: info@riftek.com, http:// www.riftek.com

# **16.** Measurements with database maintenance

There are two types of measurements:

1. Rapid measurements without saving the results.

2. Measurements with saving results to the database.

Procedure of rapid measurements is described in par. <u>10.2</u>. How to select the measurement type, see par. <u>11.1</u>.

When Bluetooth-connection is established, you can start to measure by pressing the **Measurement** button in the main program window. The window of rail parameters will appear on the screen:

| ⊜∳⊙         | Rail parameters |          |        |  |
|-------------|-----------------|----------|--------|--|
| Date        | 23/02/2016      | Operator | Ivanov |  |
| Station     | Station         | Distance | 233948 |  |
| Line number | 1273.0549       | Side     | L      |  |
| Rail number | 2834            | Туре     | Rail 💌 |  |
| Save        |                 |          |        |  |

It is necessary to enter parameters and then to press **Save**. The PDA will show the measurement window:

| ● <b>∲</b> ● 💦 " | F      | Rail parar | neters |    |
|------------------|--------|------------|--------|----|
|                  | 🛃 🗹 Re | ference    |        |    |
| Magaura          | Ηv     | :          | 0.00   | mm |
| Medsule          | Hh     | :          | 0.00   | mm |
|                  | Hr     | :          | 0.00   | mm |
|                  | Hh4    | 5:         | 0.00   | mm |
| 💾 Save           | Hr4    | 5:         | 0.00   | mm |

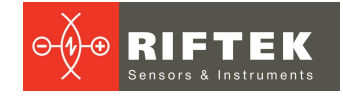

# 16.1. Measurement

Press the **Measure** button.

Upon completion of the scanning process, the PDA will show the values of selected geometrical parameters.

| e∳® <b>₿</b> " | R     | tail para | meters |    |
|----------------|-------|-----------|--------|----|
|                | 🗸 Ref | ference   |        |    |
| Massura        | Ηv    | :         | -0.02  | mm |
| Measure        | Hh    | :         | 0.00   | mm |
|                | Hr    | :         | -0.02  | mm |
|                | Hh4   | 5:        | 0.08   | mm |
| Bave Save      | Hr4   | 5:        | 0.02   | mm |

When the value is beyond the tolerances, it will be highlighted in red:

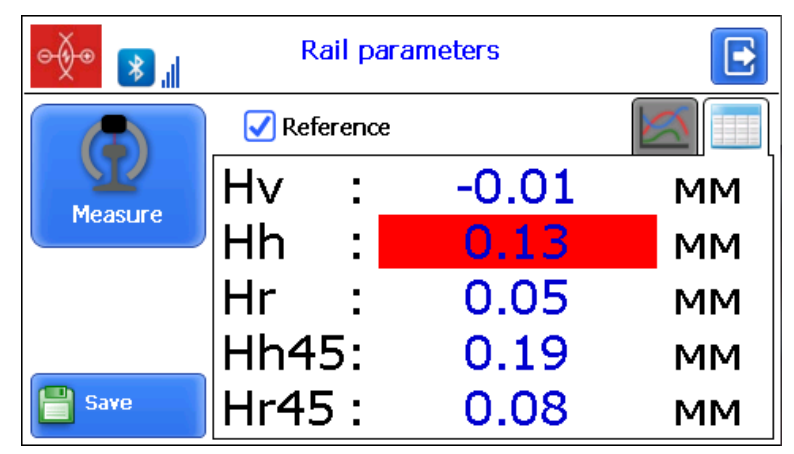

The program allows to display only parameters of the measured profile. To hide the reference values, you need to untick the **Reference** box.

To view the profile, press the **View** button - | The scanned profile and the selected reference profile will be displayed on the PDA screen.

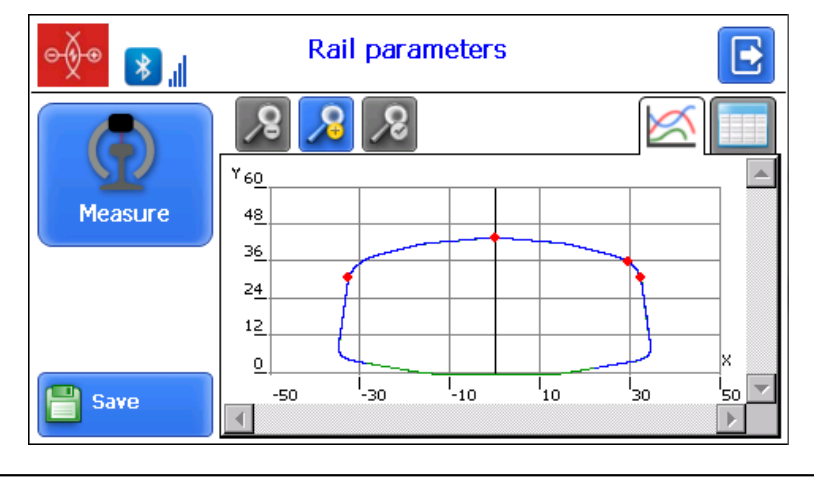

For more information, see par. <u>17.2.</u>

To repeat the measurement, press the **Measure** button.

1

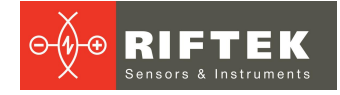

When a satisfactory result is obtained, press the **Save** button to save it. When you measure the rail that was already measured, the program prompts

you to replace the existing database file with the new one.

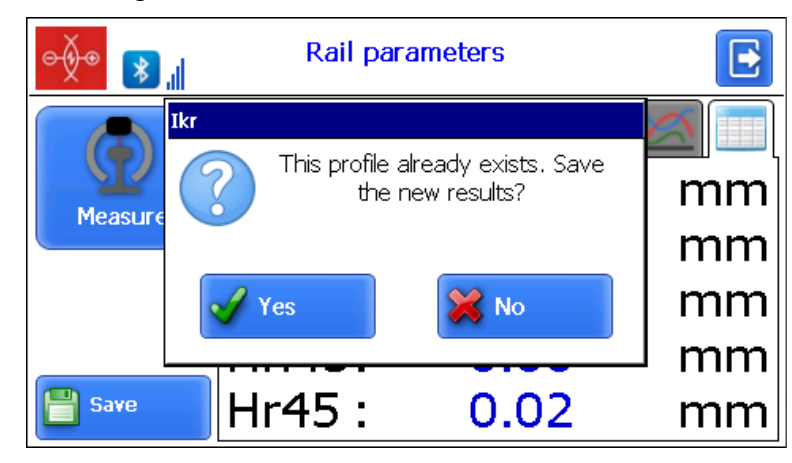

# 24

# 17. Browsing the database

To browse the saved data, press the **Profiles** button in the main window. The PDA screen will display information about the current database, quantity of saved profiles, table with saved profiles, and measured values of selected parameters.

| ⊝∳⊛                  | Profiles                    |             |         |     |      |       | E  |
|----------------------|-----------------------------|-------------|---------|-----|------|-------|----|
| Database<br>Number o | : <b>v</b><br>f profiles :4 | /p_16_02_15 |         | 5   | 3    |       |    |
| Date                 | Distance                    | Line number | Rail nu | R/L | Res  | ults  |    |
| 15/02/16             | 83498                       | 1235.9450   | 2783    | L   | Ηv   | -0.02 | mm |
| 15/02/16             | 83498                       | 1235.9450   | 2785    | L   | Hh   | 0.13  | mm |
| 15/02/16             | 83498                       | 1235.7778   | 2785    | L   | Hr   | 0.05  | mm |
| 23/02/16             | 233948                      | 1273.0549   | 2834    | L   | Hh45 | 0.19  | mm |
|                      |                             |             |         |     | Hr45 | 0.08  | mm |
|                      |                             |             |         |     |      |       |    |
|                      |                             |             |         |     |      |       |    |
| •                    |                             |             |         |     |      |       |    |

### **Buttons:**

|          | Browse the profile of selected wheel |
|----------|--------------------------------------|
|          | Delete the selected wheel            |
| <b>P</b> | Add a filter                         |
| <b>1</b> | Delete a filter                      |
|          | Save the reference file              |

# 17.1. Data filtering

To apply filtering, press the **Filter** button and select the fields by which the data will be filtered.

An example of filtering by the **Line number** parameter is given below.

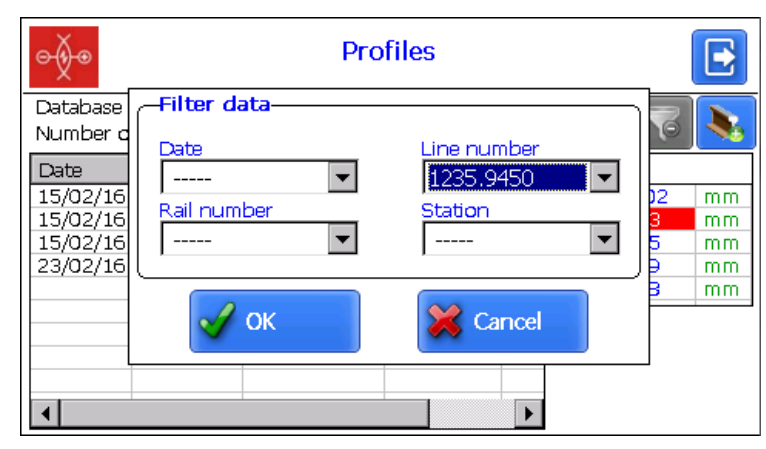

# 25

The filtered field will be highlighted in yellow:

| ⊝∳⊛                  | Profiles            |             |                 |     |      |       | E  |
|----------------------|---------------------|-------------|-----------------|-----|------|-------|----|
| Database<br>Number o | :w<br>f profiles :2 | /p_16_02_15 | <sup>5_01</sup> |     | •    | 3     |    |
| Date                 | Distance            | Line number | Rail nu         | R/L | Res  | ults  |    |
| 15/02/16             | 83498               | 1235.9450   | 2783            | L   | Ηv   | -0.02 | mm |
| 15/02/16             | 83498               | 1235.9450   | 2785            | L   | Hh   | 0.13  | mm |
|                      |                     |             |                 |     | Hr   | 0.05  | mm |
|                      |                     |             |                 |     | Hh45 | 0.19  | mm |
|                      |                     |             |                 |     | Hr45 | 0.08  | mm |
| •                    |                     |             |                 |     |      |       |    |

To delete the current filter, you need to press <sup>3</sup>.

# 17.2. Visualization of the rail profile

To browse the rail profile, you need to press the **Profile** button - A scanned rail profile and the profile of selected reference will be displayed on the PDA screen.

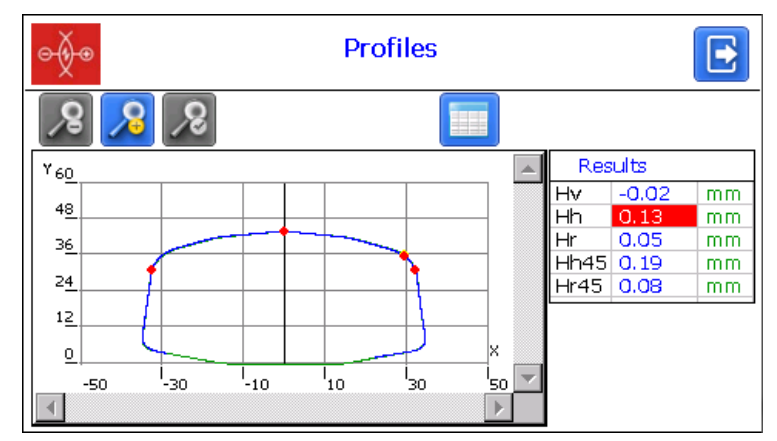

# **Buttons:**

| <b>?</b> | Zoom in              |
|----------|----------------------|
| •        | Zoom out             |
| R        | Standard image scale |

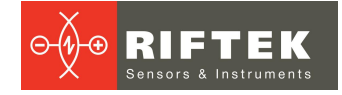

An example of a zoomed image:

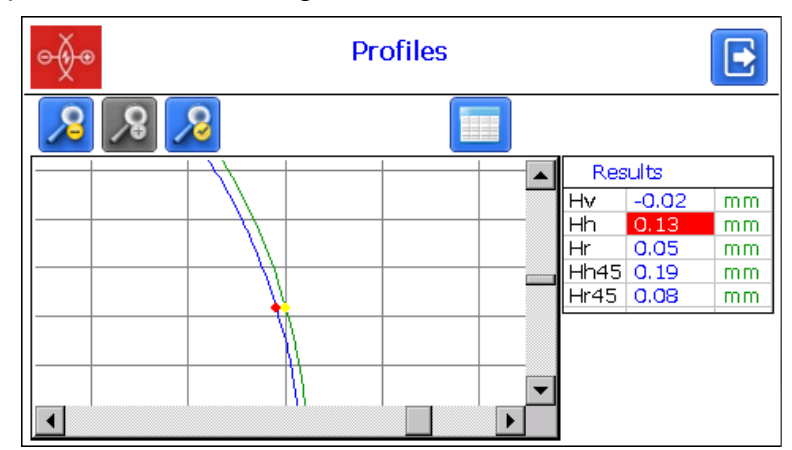

# 18. Installation of software on PC and startup

# 18.1. Installation of database support software

The **PRP\_DB** software is intended for maintaining the rail wear database on a personal computer.

To install the software, insert a compact disk to PC CD drive, select and start **Install\_PRP.exe** file in the **Software** folder. Follow instructions of the installation wizard. By default, the program is installed in **C:\Program Files (x86)\Riftek, LLC\Prp\_DB**\.

# 18.2. Synchronization of PDA and PC

There are two ways of synchronization via USB cable to transfer data between PDA and PC:

- MS ActiveSync
- Mass Storage

When you select **MS ActiveSync**, synchronization with PC is performed via the **ActiveSync** software (Windows XP), or via **Windows Mobile Device Center** (Windows 7), which must be installed on PC. The installation files you can find on the supplied CD.

It is necessary to select **MS ActiveSync** as the synchronization type of PDA (see par. <u>11.6.</u>).

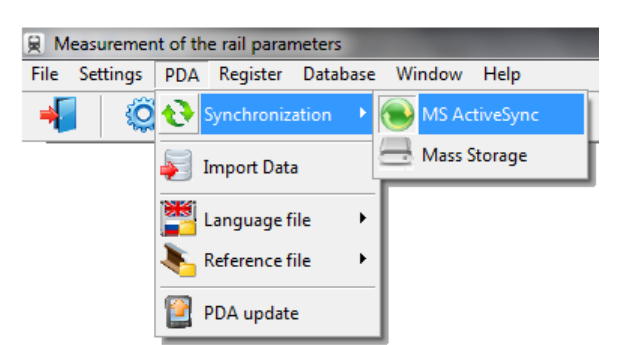

When you select **Mass Storage**, the device will be detected in Windows as an external storage device.

It is necessary to select **Mass Storage** as the synchronization type of PDA (see par. <u>11.6.</u>).

To check if the **MS ActiveSync** synchronization is correct, switch on the PDA and connect it to the USB port of the PC by the supplied cable. If the connection is successful, the message will appear on the screen:

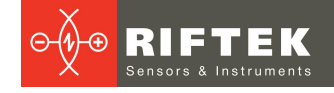

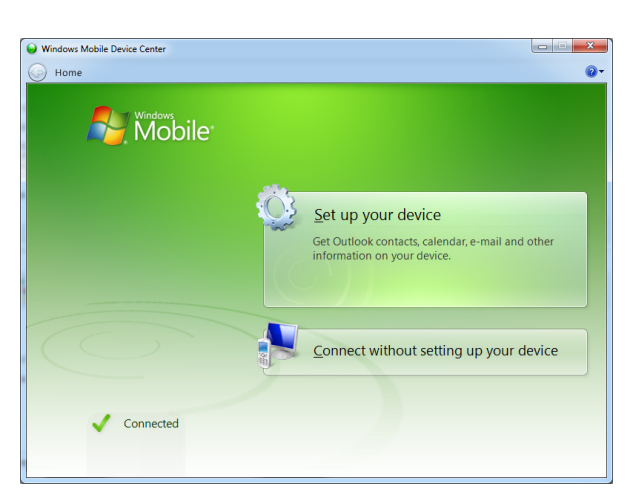

# 27

# 18.3. Program startup

To start the program, click **Start > All programs > Riftek, LLC > PRP\_DB > Prp\_db.exe**. View of the main program window is shown below.

|   | Measurement of the rail parameters                                                              | J |
|---|-------------------------------------------------------------------------------------------------|---|
|   | <u>Eile S</u> ettings <u>P</u> DA <u>R</u> egister <u>D</u> atabase <u>W</u> indow <u>H</u> elp |   |
|   | 📲 🔅 暴 📰 🙋 획                                                                                     |   |
|   |                                                                                                 | I |
| l |                                                                                                 |   |
|   |                                                                                                 | I |
|   |                                                                                                 |   |
|   |                                                                                                 |   |
|   |                                                                                                 |   |
|   |                                                                                                 |   |
| l |                                                                                                 | I |
|   |                                                                                                 |   |
|   |                                                                                                 |   |

# 19. User settings of the program

# 19.1. Parameters setting

Select Settings > Parameters in the main window, or click 🥨.

| 🔅 Parameters                                  |                 | ×       |
|-----------------------------------------------|-----------------|---------|
| Rail parameters Calculated parameters L-param | eters Measureme | ent 💶 🕨 |
| Name                                          | Show/Hide       |         |
| Measurement date                              |                 |         |
| Measurement time                              |                 |         |
| Station                                       |                 |         |
| Line number                                   |                 |         |
| Rail number                                   |                 |         |
| Distance                                      |                 |         |
| Operator                                      |                 |         |
| Rail type                                     |                 |         |
| Side                                          |                 |         |
| Reference                                     | •               |         |
|                                               |                 |         |
| Save                                          | 🖉 Can           | cel     |

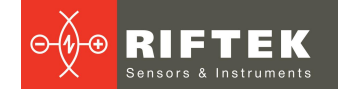

The **Parameters** window contains four tabs:

- Rail parameters
- Calculated parameters
- L-parameters
- Measurement method

### 19.1.1. "Rail parameters" tab

In this tab, you can select parameters, which will be displayed on the screen when browsing the database.

| Rail parameters Calculated parameters L-param | eters Measureme | ent |
|-----------------------------------------------|-----------------|-----|
| Name                                          | Show/Hide       |     |
| Measurement date                              |                 |     |
| Measurement time                              |                 |     |
| Station                                       |                 |     |
| Line number                                   |                 |     |
| Rail number                                   |                 |     |
| Distance                                      |                 |     |
| Operator                                      |                 |     |
| Rail type                                     |                 |     |
| Side                                          |                 |     |
| Reference                                     |                 |     |

If the parameter is selected, its value will be shown in the table of results and in the table of profiles.

# 19.1.2. "Calculated parameters" tab

In this tab, you can select the geometrical parameters, which will be calculated and displayed on the screen when browsing the database.

| Rail parameters Calculated parameters L-param | eters Measurement |
|-----------------------------------------------|-------------------|
| Name                                          | Show/Hide         |
| Vertical wear (Hv)                            | ✓                 |
| Side wear (Hh)                                | ✓                 |
| Reduced wear (Hr)                             |                   |
| Side wear 45' (Hh45)                          | ✓                 |
| Reduced wear 45' (Hr45)                       |                   |
| Rail width (W)                                |                   |

The description and functions of parameters see in par. 9.2.

# 19.1.3. "L-parameters" tab

In this tab, you can set the values of L-parameters.

| Rail parameters | Calculated | parameters | L- | parameters | Meas |
|-----------------|------------|------------|----|------------|------|
|                 |            |            |    |            |      |

| Code         | Value |    |
|--------------|-------|----|
| Parameter L1 | 13,00 | mm |
| Parameter L2 | 20,00 | mm |

The description and functions of L-parameters see in par. <u>9.1</u>.

# 19.1.4. "Measurement method" tab

In this tab, you can select the measurement method.

| Calculated parameters L-parameters Measurement method |               |  |  |  |  |
|-------------------------------------------------------|---------------|--|--|--|--|
| Units measure                                         | Side wear:    |  |  |  |  |
| ⊙ mm<br>⊖ inch                                        | Outer         |  |  |  |  |
| -Vertical wear from:                                  | ○ Inner&Outer |  |  |  |  |
| $\odot$ Reference profile                             |               |  |  |  |  |
| <ul> <li>Measurement profile</li> </ul>               |               |  |  |  |  |
| -Auto-alignment                                       |               |  |  |  |  |
| ⊙ Tes<br>⊖ No                                         |               |  |  |  |  |

The description and functions of measurement methods see in par. <u>12.1</u>.

# 19.1.4.1. Selection of measurement units

All parameters and measurement results can be in the Metric system (millimeters), or in the English system (inches).

To set the units of measurement, you need to select **mm** or **inches** in the **Units of measurement** field. After saving the changes, all information will be displayed in the selected units of measurement.

# 19.2. Database settings

### 19.2.1. Setting the path to database

It is possible for the user to change the drive and the directory of the profiles database storage. In the main window, select **File > Path to DB...** 

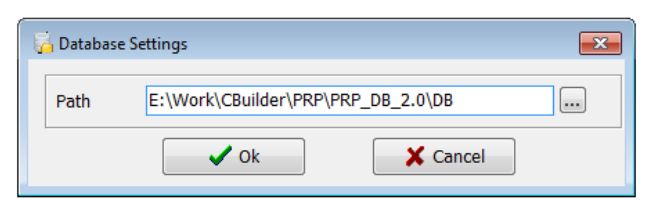

Next:

- click Ok
- specify a new path to the database
- confirm the creation of a new database

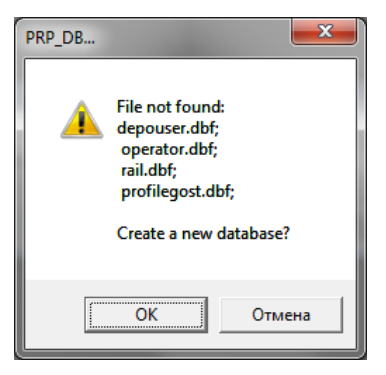

All database files will be copied to the specified path.

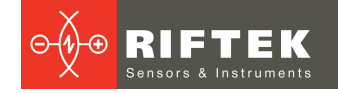

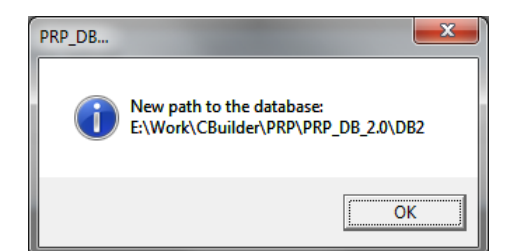

# 19.2.2. Creation of empty database

To create an empty database, select **File > New DB**.

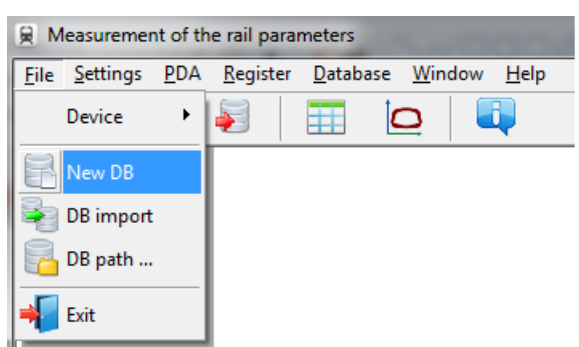

All data except the reference files will be deleted from the database. At the same time, the **DB(dd.mm.yy)** directory will be created in the installation directory whereto all the deleted data will be copied (**dd.mm.yy** – current date). If necessary, these data can be restored.

### 19.2.3. Import of database

To import data to the database from the other database, you need to:

- Select File > Import Data.
- Select the directory with DB files in the left window. All files will appear in the right window:

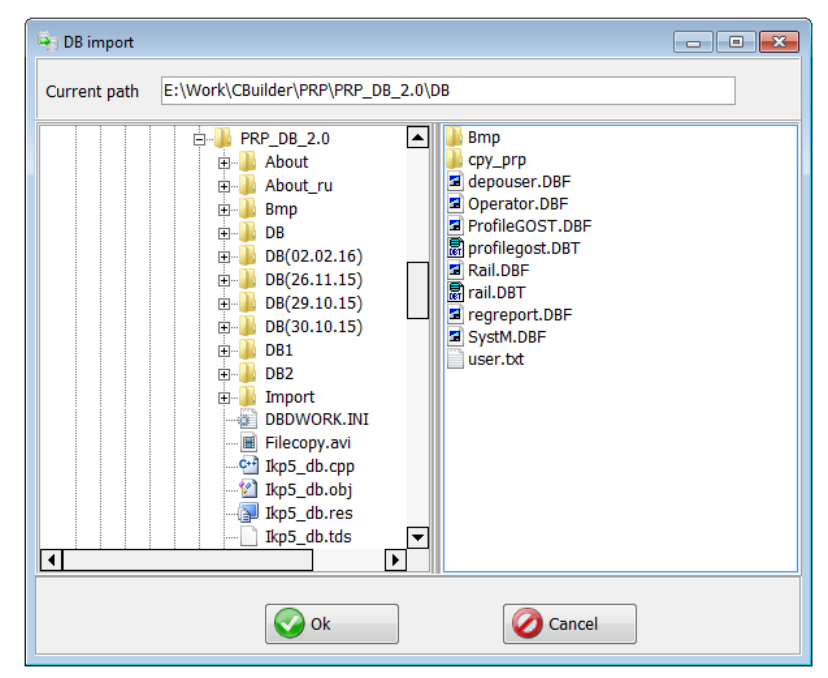

• Click **OK** to import data.

# 19.2.4. Language selection

To change the language, select **Settings > Language** and select the required language support file.

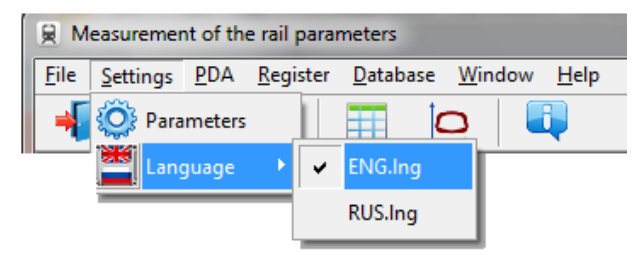

# 31

# 19.2.4.1. Preparation and installation of the language support file

The user can change the language, form his own language support files as well as change/edit the terminology used. Language support files are located in the directory used in the process of installation. By default, the following directory is used: **C: \Program Files (x86)\Riftek, LLC\Ikp5 db\Language\**.

The directory contains two files, **RUS.Ing** and **ENG.Ing**, to support Russian and English languages respectively.

To create the support file for any other language, it is necessary to:

- copy one of the existing files, for example **ENG.Ing**, under the other name, for example **DEU.Ing**;
- edit the renamed file by using any text processor, namely, change all terms and phrases to analogous ones from the required language;
- save the edited \*.Ing file in the Language directory.

To edit the terminology, it is necessary to:

- edit the corresponding language file by using any text processor;
- save the edited \*.Ing file in the Language directory.

# **19.3.** Registration data

# 19.3.1. Registration of organizations

To add/chose the user organization, select **Registration > Organization**. Subsequently, this information will be used in automatic generation of reports.

| 😹 Organization | registration |                       | - • × |
|----------------|--------------|-----------------------|-------|
| Code           | Name         | Full name             |       |
| 1234           | TC-9         | Locomotive department |       |
|                |              |                       |       |
|                |              |                       |       |
|                |              |                       |       |
|                |              |                       |       |
|                |              |                       |       |
|                |              |                       |       |
|                |              |                       |       |
|                |              |                       |       |
|                |              |                       |       |
| Add 🔋          | Delete       | Edit                  | Exit  |

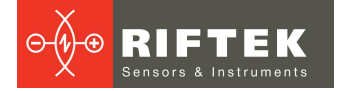

#### **Buttons:**

| Add 🗾  | Add a new organization           |
|--------|----------------------------------|
| Delete | Delete the selected organization |
| Edit   | Edit the selected organization   |
| Exit   | Exit the mode                    |

To select a current organization:

- Click Edit
- Tick the depot
- Click Save

| Organization |                       | Save     |
|--------------|-----------------------|----------|
| Code         | 1234                  | Juic     |
| Name         | TC-9                  | 🖉 Cancel |
| Full name    | Locomotive department |          |

### 19.3.2. Registration of operators

Steps to follow: **Registration > Operator**. Operators data are used for identifying operators by **Number**.

| 🌻 Operator regist | tration     | × |  |  |  |  |  |
|-------------------|-------------|---|--|--|--|--|--|
| Number            | lame        |   |  |  |  |  |  |
| 1111              | Ivanov      |   |  |  |  |  |  |
| 2222              | Petrov      |   |  |  |  |  |  |
|                   |             |   |  |  |  |  |  |
| Add 🔋             | Delete Exit |   |  |  |  |  |  |

Functions of buttons are similar to those in par. <u>19.3.1</u>.

### 19.3.3. Registration of reference profiles

The program comes with several preset profiles. In addition, the user can form a description of the required profile himself or request it from **RIFTEK** (free service).

To browse available profiles, select **Registration > Reference**:

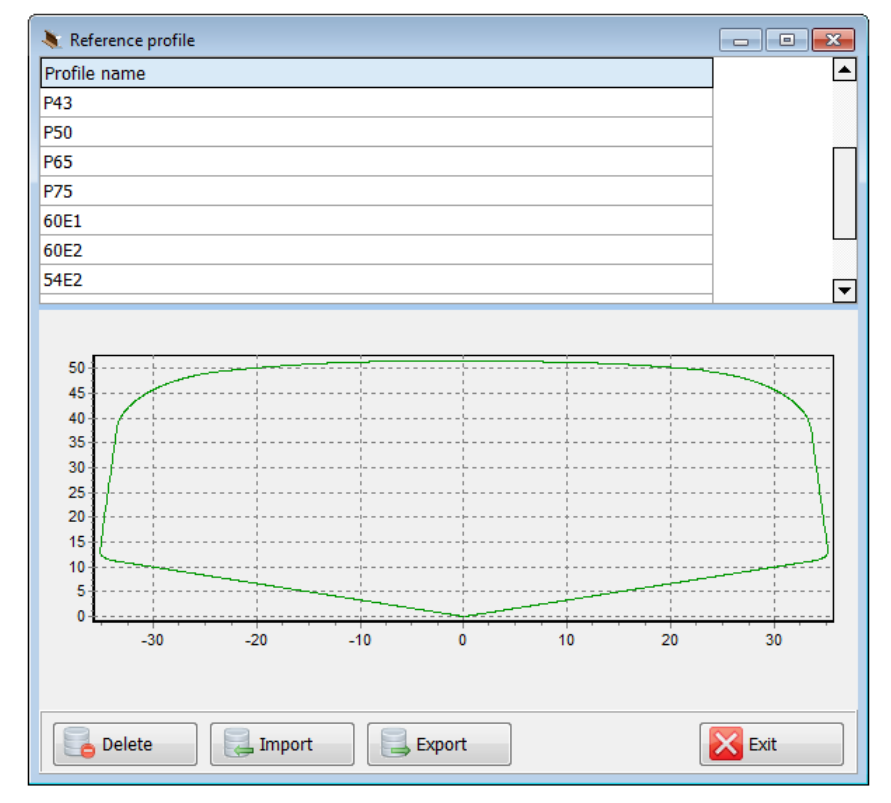

The window of profiles displays the table with the list of reference profiles saved to database, and a graphical view of selected profile.

## Buttons:

| Delete | Delete the reference profile                 |
|--------|----------------------------------------------|
| Import | Import the reference profile from *.ref file |
| Export | Export the reference profile to *.ref file   |
| E xit  | Exit the mode                                |

# 19.3.3.1. Request and registration of the profile file

To get **.ref** file of reference profile send the drawing of profile to **RIFTEK** (<u>info@riftek.com</u>). Register the received **.ref** file as follows:

- click Import
- in the window appeared indicate the way to the .ref-file
- click Open

The profile will be added to the base of reference profiles.

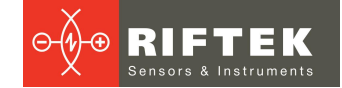

# 20. Data exchange between PDA and PC

To exchange data between PC and PDA, you need to select the device: **File > Device > RF303M-PDA**.

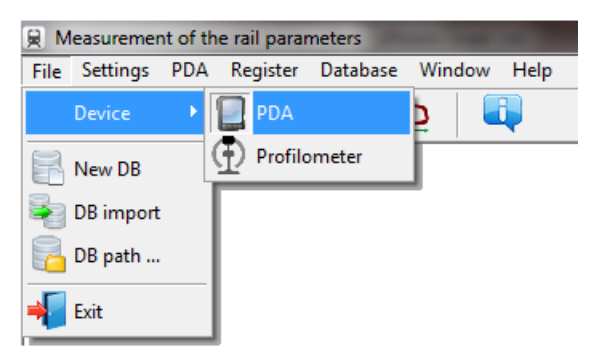

Data exchange between PC and PDA is performed by means of direct cable connection of PDA to PC USB-port (special **RF505.42** cable is supplied).

There are two ways of synchronization via USB cable:

- ActiveSync
- Mass Storage

For more details, see par. <u>11.6</u>.

## 20.1. ActiveSync synchronization

When you select this type of synchronization, additional features of data exchange with PDA will be available:

- Transfer of database files to PC
- Transfer of language files
- Transfer of reference profile files
- PDA software update

## 20.1.1. Transfer of database file to PC

To transfer the database file from PDA to PC, it is necessary to:

• select PDA > Import Data

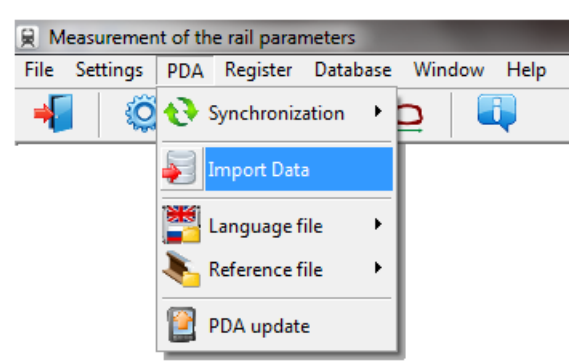

• mark the required files in the emerged window and click OK

Double-click on the selected file in order to see information about saved data.

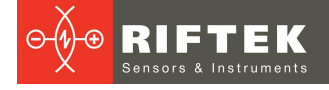

|               |                                                       | Se                         | elect files          |                   |   |                   | × |
|---------------|-------------------------------------------------------|----------------------------|----------------------|-------------------|---|-------------------|---|
| C             | neck all files                                        |                            |                      |                   |   |                   |   |
|               | p_17_01_11_01.prp                                     |                            |                      |                   |   |                   |   |
| <b>⊻</b> w    | p_18_03_16_01.prp                                     |                            |                      |                   |   |                   |   |
|               |                                                       |                            |                      |                   |   |                   |   |
|               |                                                       |                            |                      |                   |   |                   |   |
|               |                                                       |                            |                      |                   |   |                   |   |
|               |                                                       |                            |                      |                   |   |                   |   |
|               |                                                       |                            |                      |                   |   |                   |   |
|               |                                                       |                            |                      |                   |   |                   |   |
|               |                                                       |                            |                      |                   |   |                   |   |
|               |                                                       |                            |                      |                   |   |                   |   |
| wp_1          | 8_03_16_01.prp                                        |                            |                      |                   |   |                   |   |
|               |                                                       |                            |                      |                   |   |                   |   |
| Ν             | Measurement date                                      | Side                       | Rail nu              | Distance          |   | Rail type         |   |
| N<br>1        | Measurement date<br>16.03.18                          | Side<br>123                | Rail nu<br>7786      | Distance<br>10095 | L | Rail type<br>Rail |   |
| N<br>1        | Measurement date<br>16.03.18                          | Side<br>123                | Rail nu<br>7786      | Distance<br>10095 | L | Rail type<br>Rail |   |
| N<br>1        | Measurement date<br>16.03.18                          | Side<br>123                | Rail nu<br>7786      | Distance<br>10095 | L | Rail type<br>Rail |   |
| N<br>1        | Measurement date<br>16.03.18                          | Side<br>123                | Rail nu<br>7786      | Distance<br>10095 | L | Rail type<br>Rail |   |
| N<br>1        | Measurement date<br>16.03.18                          | Side<br>123                | Rail nu<br>7786      | Distance<br>10095 | L | Rail type<br>Rail |   |
| <u>N</u><br>1 | Measurement date<br>16.03.18                          | Side<br>123                | Rail nu<br>7786      | Distance<br>10095 | L | Rail type<br>Rail |   |
| <u>N</u><br>1 | Measurement date<br>16.03.18                          | Side<br>123                | Rail nu<br>7786      | Distance<br>10095 | L | Rail type<br>Rail |   |
| N<br>1        | Measurement date<br>16.03.18                          | Side<br>123                | Rail nu<br>7786      | Distance<br>10095 | L | Rail type<br>Rail |   |
| N<br>1        | Measurement date<br>16.03.18<br>elete data from PDA a | Side<br>123<br>ifter impor | Rail nu<br>7786<br>t | Distance<br>10095 | L | Rail type<br>Rail |   |
| N<br>1        | Measurement date<br>16.03.18<br>elete data from PDA a | Side<br>123<br>fter impor  | Rail nu<br>7786      | Distance<br>10095 | L | Rail type<br>Rail |   |

# 20.1.2. Transfer of language file from PC to PDA

To transfer the language file from PC to PDA, it is necessary to: • select **PDA > Language file > Export** 

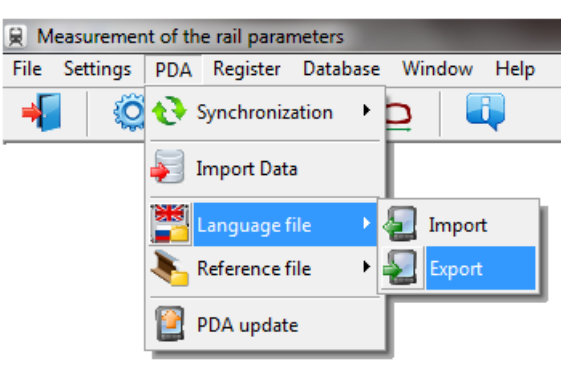

• select the required file

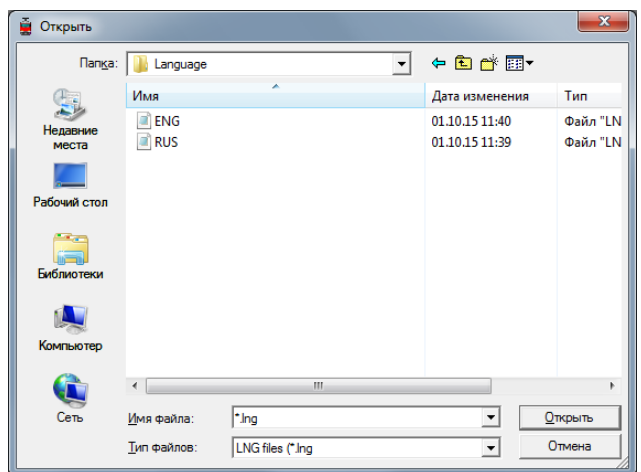

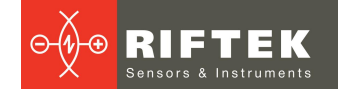

If transfer is successful, the screen will show:

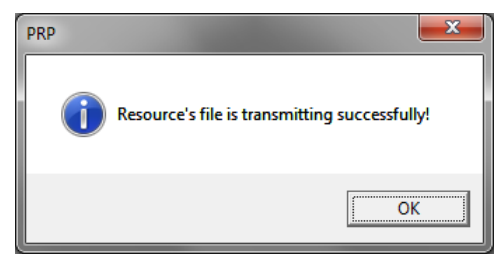

# 20.1.3. Transfer of language file from PDA to PC

To transfer the language file from PDA to PC, it is necessary to:

### select PDA > Language file > Import

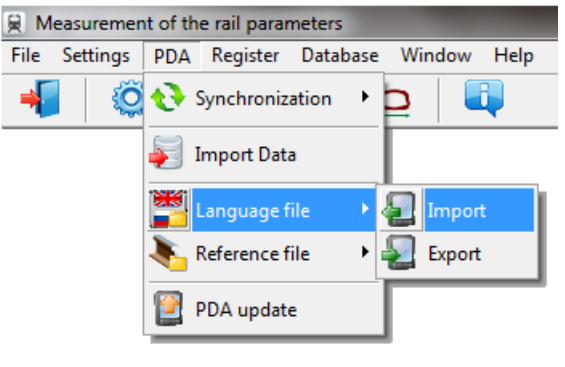

• select the required file

| Select files  |  |
|---------------|--|
| RUS.LNG       |  |
|               |  |
|               |  |
|               |  |
|               |  |
|               |  |
| V Ok X Cancel |  |

If transfer is successful, the selected files will be saved to the specified path.

# 20.1.4. Transfer of reference profile files from PC to PDA

To transfer the reference profile file from PC to PDA, it is necessary to: • select **PDA > Reference file > Export** 

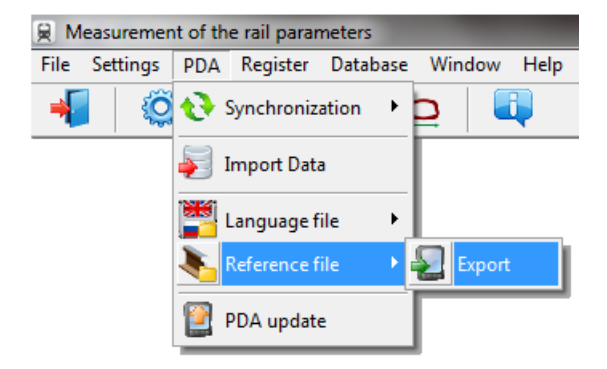

### • select the required .ref file

If transfer is successful, the screen will show:

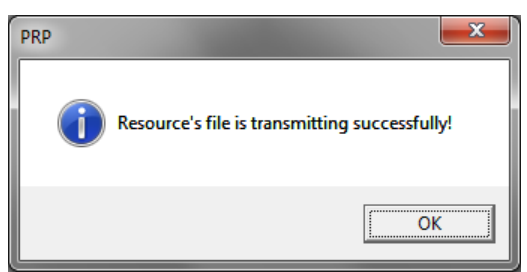

# 20.1.5. Updating of PDA software

The latest software version can be downloaded from the RIFTEK's website. To transfer the update file to PDA, it is necessary to:

### select PDA > PDA update

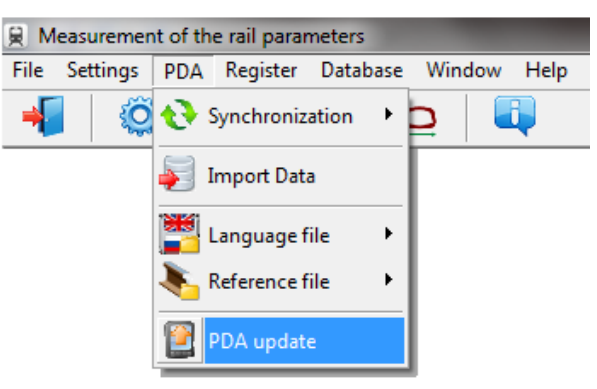

• select a file for transfer

If transfer is successful, the following window will appear:

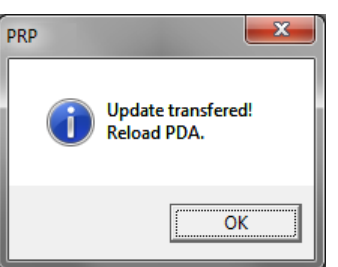

# 20.2. Mass Storage synchronization

When you select this type of synchronization, PDA is detected as an external storage device. Therefore, the only **Import Data** item is active. Transfer of language/reference files from PDA to PC and back can be performed by simple copying.

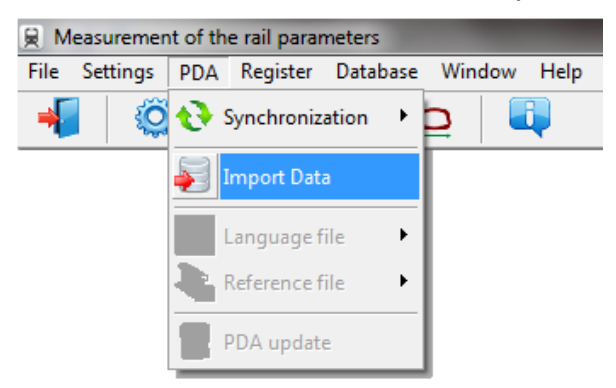

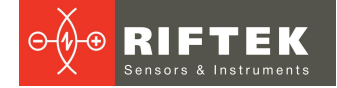

6

To transfer database files from PDA to PC, it is necessary to:

- select PDA > Import Data
- specify the path to the database on PDA (by default, C:\Program Files (x86) \Riftek, LLC\Prp\_db\)

| Ē.                                        | Sele | ect a folde | er            |                  | <b>—</b> × |
|-------------------------------------------|------|-------------|---------------|------------------|------------|
| 🖃 c: [system]                             |      | •           | Check all fil | es               |            |
| C:\<br>Program Files (x86)<br>Riftek, LLC |      |             | wp_18_03_     | <u>16_01.prp</u> |            |
| Prp_db                                    |      |             |               |                  |            |
| wn 18 03 16 01 nm                         |      |             |               |                  |            |
| N Measurement date                        | Side | Rail nu     | Distance      |                  | Rail type  |
| 1 16.03.18                                | 123  | 7786        | 10095         | L                | Rail       |
|                                           |      |             |               |                  |            |
| 🗸 Ok                                      |      |             | ×c            | ancel            |            |

• mark the required files in the emerged window and click OK

Double-click on the selected file in order to see information about saved data.

# 21. Working with profilograms and wear calculations

# 21.1. Browsing the graph and profile coordinates

To browse the saved profiles, select **Database > Profiles**, or click the **Profiles** button -

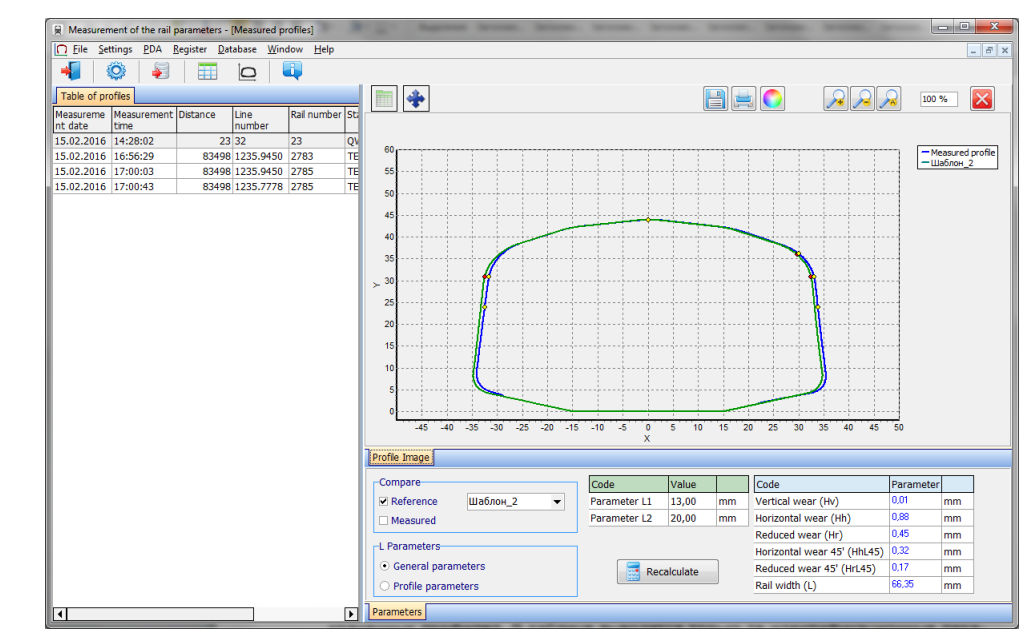

At the left side of the window you can see the **Table of profiles** tab, which contains a list of saved profiles. The table displays only those identification parameters that were selected in the parameters window (see par.  $\underline{19.1}$ ).

When selecting a profile, it is possible to browse a graphical image and geometric parameters of the measured rail. To browse the coordinates of the selected profile, you need to click the **Profile Values** button. After that, an additional tab will appear.

#### Buttons:

|             | Show/hide the <b>Profile Values</b> tab            |
|-------------|----------------------------------------------------|
| <b>*</b>    | Show/hide the <b>Profile alignment</b> tab         |
|             | Save the profile image to file (. <b>bmp</b> file) |
|             | Print the profile image                            |
|             | Change the background color of the graph           |
|             | Zoom in/out the profile graph                      |
| Recalculate | Calculate geometric parameters                     |

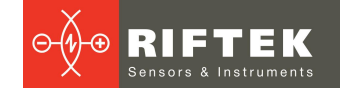

# 21.2. "Parameters" tab

Calculated geometric parameters of the profile as well as L-parameters values are displayed on the **Parameters** tab, which is at the bottom of the window.

| Compare                                |     | Code         | Value |                         | Code               | Parameter |    |
|----------------------------------------|-----|--------------|-------|-------------------------|--------------------|-----------|----|
| Reference P43                          | •   | Parameter L1 | 13,00 | mm                      | Vertical wear (Hv) | -1,90     | mm |
| Measured                               |     | Parameter L2 | 20,00 | mm                      | Side wear (Hh)     | 3,11      | mm |
|                                        |     |              |       |                         | Reduced wear (Hr)  | -0,34     | mm |
| L Parameters                           | ]   |              |       | Side wear 45' (Hh45)    | 1,75               | mm        |    |
| <ul> <li>General parameters</li> </ul> | Rec | alculate     |       | Reduced wear 45' (Hr45) | -1,02              | mm        |    |
| ○ Profile parameters                   |     |              |       | Rail width (W)          | 66,35              | mm        |    |
| Parameters                             |     |              |       |                         |                    |           |    |

### 21.2.1. Selecting a profile to compare

There are two ways to compare:

- with the reference profile,
- with the measured profile.

To compare the measured profile with the reference one, it is necessary to tick the **Reference** box.

When comparing with the reference profile, select the required reference profile in the drop-down list.

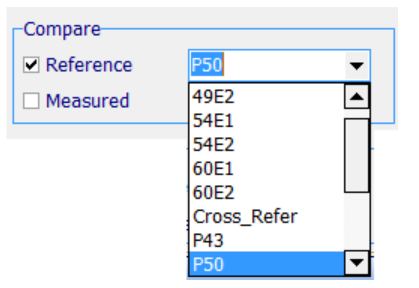

To compare two measured profiles, it is necessary to tick the **Measured** box. The **Table of profiles** tab will show an additional table for selecting a profile to compare.

### 21.2.2. Selecting L-parameters values

When calculating the geometric parameters, the specified support points are used (see par. <u>12.3</u>). There are two variants of L-parameters:

- General parameters
- Profile parameters

When selecting **General parameters**, values of L-parameters will be taken from the default parameters file (see par. <u>19.1.3</u>).

When selecting **Profile parameters**, values of L-parameters will be taken from the profile file, i.e. the values, which were set in PDA when measuring the rail (see par. <u>12.3.</u>).

Values of L-parameters are displayed on the screen in the table of parameters.

| Code         | Value |    |
|--------------|-------|----|
| Parameter L1 | 13,00 | mm |
| Parameter L2 | 20,00 | mm |

If necessary, it is possible to edit any value and to recalculate values of geometric parameters of the flange. To do it, click **Calculate**. Parameters of the measured profile and selected reference will be recalculated.

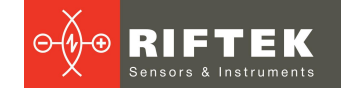

# 21.2.3. Geometric parameters of the profile

The table of calculated geometric parameters displays only those parameters, which were selected in the parameters window (see par. 19.1.2).

| Code                    | Parameter |    |
|-------------------------|-----------|----|
| Vertical wear (Hv)      | -1,90     | mm |
| Side wear (Hh)          | 3,11      | mm |
| Reduced wear (Hr)       | -0,34     | mm |
| Side wear 45' (Hh45)    | 1,75      | mm |
| Reduced wear 45' (Hr45) | -1,02     | mm |
| Rail width (W)          | 66,35     | mm |

# 21.3. Wear calculation

# 21.3.1. Fast wear calculation

To obtain fast calculation of the profile wear at a certain point relative to the reference, put cursor bar to any of the profiles, and when a cross-like (+) mouse cursor appears press the left mouse key. The resulting screen will show the value of the coordinate difference between profiles taken along X- and Y-axes, as shown by arrows:

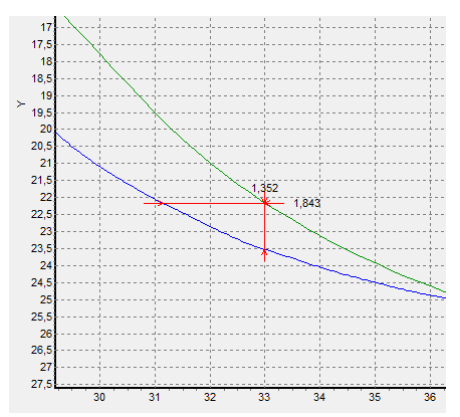

To remove size indication from the screen, it is necessary to put cursor to any of the profiles and press the right mouse key.

# 21.4. Browsing and saving a profile

To browse the table of values, it is necessary to select **Profile Values > Wear**. The table will show deviations of the selected profile from the reference profile in two directions (X and Y).

|   | *         |           |
|---|-----------|-----------|
| N | Values    | Values    |
|   | on axis X | on axis Y |
| 1 | -27,31    | 1,36      |
| 2 | -27,36    | 1,39      |
| 3 | -27,41    | 1,41      |
| 4 | -27,45    | 1,44      |
| 5 | -27,50    | 1,46      |
| 6 | -27,59    | 1,48      |
| 7 | -27,68    | 1,49      |
| 8 | -27,77    | 1,50      |
| 9 | -27,86    | 1,52      |

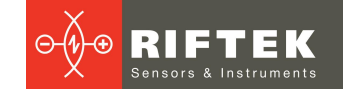

# 21.4.1. Export to Excel, DXF, REF

To export the table to the Excel or DXF format or to create the reference file (REF), it is necessary to right-click on the table. The pop-up menu will appear:

| Export to Excel |
|-----------------|
| Export to DXF   |
| Export to REF   |

Select the needed menu item.

### 21.5. Alignment of profiles

To align the profiles relative to the reference profile, you need to click the **Alignment** button. The program will display an additional tab, where you can move the selected profile to the required position by using the arrows.

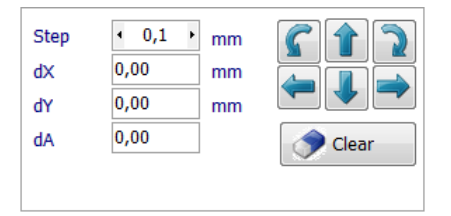

Next, specify the translation step and move the profile by using the **Up/Down**, **Left/Right** buttons.

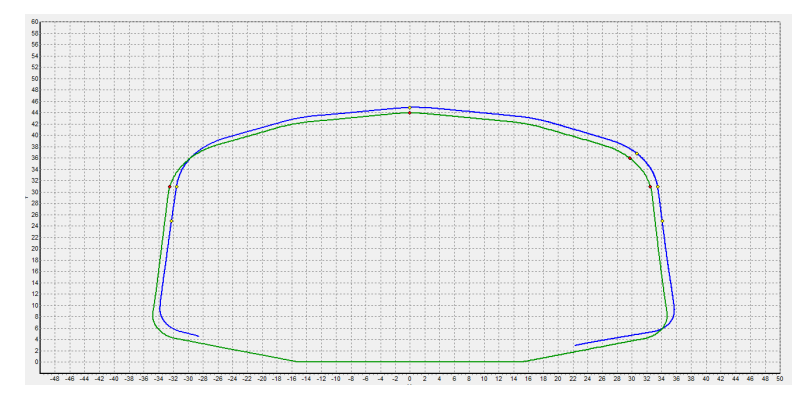

To save the changed profile, go to the tab of identification parameters of the profile and click **Save**.

| Table of profiles Save |                    |  |  |  |  |  |  |
|------------------------|--------------------|--|--|--|--|--|--|
| Rail parameters        |                    |  |  |  |  |  |  |
| Organization           | Locomotive departm |  |  |  |  |  |  |
| Measurement date       | 15.02.16 💌         |  |  |  |  |  |  |
| Station                | QW                 |  |  |  |  |  |  |
| Line number            | 32                 |  |  |  |  |  |  |
| Rail number            | 23                 |  |  |  |  |  |  |
| Distance               | 23                 |  |  |  |  |  |  |
| Operator               | <b>•</b>           |  |  |  |  |  |  |
| Side                   | L                  |  |  |  |  |  |  |
|                        |                    |  |  |  |  |  |  |
| Save                   |                    |  |  |  |  |  |  |

To create a new profile, it is necessary to change the identification parameters of the profile.

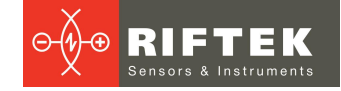

# 21.6. Superposition of profiles

To superimpose several changed profiles, you need to tick the required profiles in the left table. Selected profiles will be displayed in different colors.

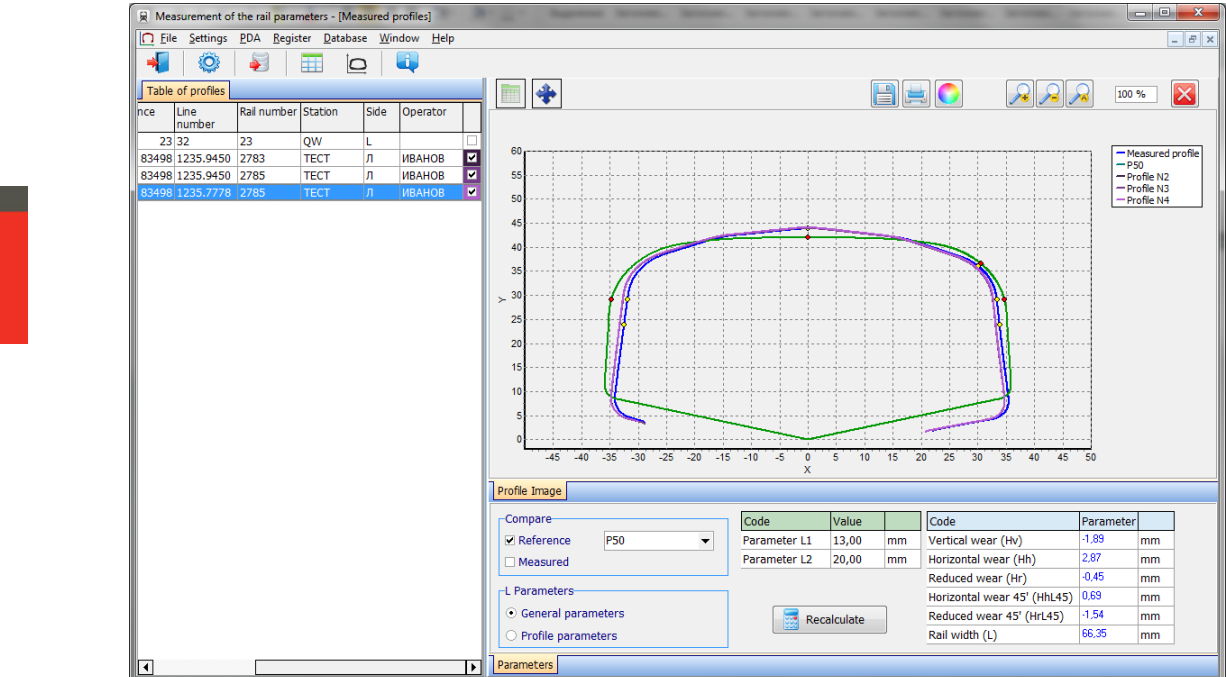

# 21.7. Rescaling

To change the image scale, mark a part of the image with the left mouse key, move the image by holding it with the right mouse key pressed, or with buttons **Increase** -  $\square$ , **Decrease** -  $\square$  and **Show all** -  $\square$ .

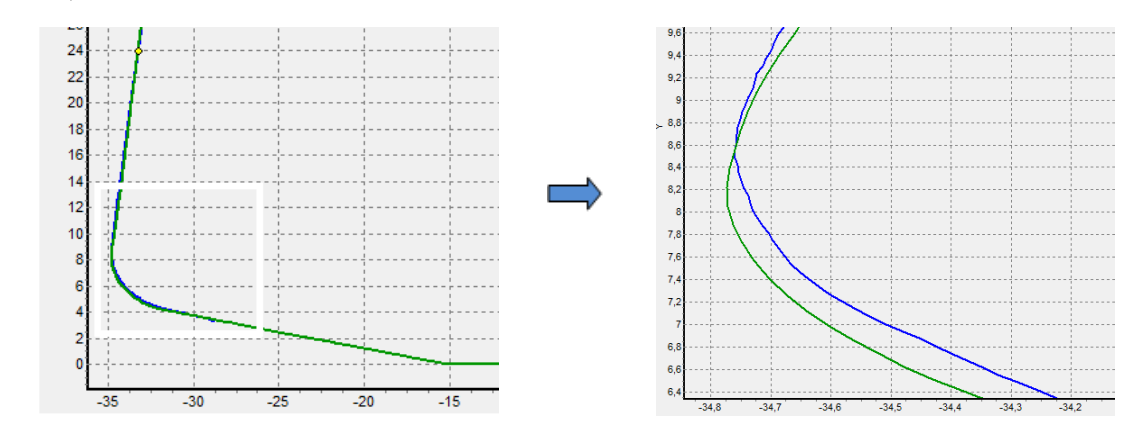

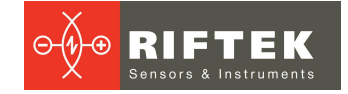

# 22. Scanning and editing of data

# 22.1. Scanning and filtering of data

Select **Database > Table** in the menu or click the **Table** button - III. The form with results will be as follows:

| 😠 Measurem                                       | nent of the rail                                                                                                    | parameters - [Rail t     | able]                           |                |          |      |          |           |                       |                   |                      |                         |                               |                   |
|--------------------------------------------------|----------------------------------------------------------------------------------------------------|--------------------------|---------------------------------|----------------|----------|------|----------|-----------|-----------------------|-------------------|----------------------|-------------------------|-------------------------------|-------------------|
| Eile Set                                         | tings <u>R</u> egiste                                                                                                    | r <u>P</u> rofilometer [ | <u>D</u> atabase <u>W</u> indov | v <u>H</u> elp |          |      |          |           |                       |                   |                      |                         |                               | _ 8 ×             |
| -                                                | 📲   🍥   🖗   🎹 🖻   💷                                                                                                    |                          |                                 |                |          |      |          |           |                       |                   |                      |                         |                               |                   |
| Organizati<br>Name<br>Operator<br>Number<br>Name | Organization Name Operator Number Name Name Operator Name Operator Name Operator Name Operator Name Operator Name Operator Operator Operat |                          |                                 |                |          |      |          |           |                       |                   |                      |                         |                               |                   |
| Measureme<br>nt date                             | Measuremen<br>t time                                                                                                    | Station                  | Line number                     | Rail number    | Distance | Side | Operator | Reference | Vertical<br>wear (Hv) | Side wear<br>(Hh) | Reduced<br>wear (Hr) | Side wear<br>45' (Hh45) | Reduced<br>wear 45'<br>(Hr45) | Rail width<br>(W) |
| 15.02.2016                                       | 14:28:02                                                                                                    | QW                       | 32                              | 23             | 23       |      |          | Шаблон_2  | 0,01                  | 0,88              | 0,45                 | 0,32                    | 0,17                          | 66,35             |
| 15.02.2016                                       | 16:56:29                                                                                                    | TECT                     | 1235.9450                       | 2783           | 83498    | Л    | ИВАНОВ   | Шаблон_2  | -0,02                 | 0,13              | 0,05                 | 0,19                    | 0,08                          | 0,00              |
| 15.02.2016                                       | 17:00:03                                                                                                    | TECT                     | 1235.9450                       | 2785           | 83498    | Л    | ИВАНОВ   | Шаблон_2  | -0,01                 | 0,13              | 0,05                 | 0,19                    | 0,08                          | 0,00              |
| 15.02.2016                                       | 17:00:43                                                                                                    | TECT                     | 1235.7778                       | 2785           | 83498    | Л    | ИВАНОВ   | Шаблон_2  | -0,14                 | 0,03              | -0,12                | 0,10                    | -0,09                         | 0,00              |
|                                                  |                                                                                                    |                          |                                 |                |          |      |          |           |                       |                   |                      |                         |                               |                   |
| Add                                              |                                                                                                    | Delete                   | ᡖ Delete all                    | 📝 Edit         | Excel    |      | Report   |           |                       |                   |                      |                         | ×                             | Exit              |

### • Hide/show the field

The table displays the identification and geometric parameters of the rail, which are selected for displaying in the parameters settings (see par.  $\underline{19.1.1}$  and  $\underline{19.1.2}$ ).

### • Data sorting

To sort data for any of the fields, click the left mouse key on the header of the field column:

| ureme<br>:e | Measuremen<br>t time | Line number |
|-------------|----------------------|-------------|
| 016         | 14:28:02             | 32          |
| 6           | 16:56:29             | 1235.9450   |
| 2016        | 17:00:03             | 1235.9450   |
| 02.2016     | 17:00:43             | 1235.7778   |

To cancel data sorting, press the **Ctrl** key and click the left mouse key on the header of the field column.

### • Data filtering

In order to filter data in any of the fields, click the left mouse key on the header of the field grouping, and select the required value in the emerged drop-down list:

| Measureme<br>nt date | Measuremen<br>t time | Line<br>number 🛆 🗸 |
|----------------------|----------------------|--------------------|
| 15.02.2016           | 17:00:43             | (All)              |
| 15.02.2016           | 16:56:29             | (Custom)           |
| 15.02.2016           | 17:00:03             | 1235.9450          |
| 15.02.2016           | 14:28:02             | 32                 |

| $ \longrightarrow $ |  |
|---------------------|--|
|                     |  |
|                     |  |
|                     |  |

| Measureme<br>nt date | Measuremen<br>t time | Line number | Δ |
|----------------------|----------------------|-------------|---|
| 15.02.2016           | 17:00:43             | 1235.7778   |   |

To cancel filtering, all steps should be taken in the reverse order.

### • Data grouping

To group data for any of the fields, click the left mouse key on the header of the field column, and, with the mouse key pressed, drag it onto the table header:

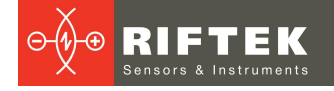

| Measure<br>menta column header here to group by the |                      |             |  |  |  |  |  |  |  |  |
|-----------------------------------------------------|----------------------|-------------|--|--|--|--|--|--|--|--|
| Measureme<br>nt date                                | Measuremen<br>t time | Line number |  |  |  |  |  |  |  |  |
| 15.02.2016                                          | 17:00:43             | 1235.7778   |  |  |  |  |  |  |  |  |
| 15.02.2016                                          | 16:56:29             | 1235.9450   |  |  |  |  |  |  |  |  |
| 15.02.2016                                          | 17:00:03             | 1235.9450   |  |  |  |  |  |  |  |  |
| 15.02.2016                                          | 14:28:02             | 32          |  |  |  |  |  |  |  |  |

32

| Measure |             | Measuremen | Line number |             |  |  |  |  |  |
|---------|-------------|------------|-------------|-------------|--|--|--|--|--|
| ment    | $\triangle$ | t time     |             | $\triangle$ |  |  |  |  |  |
| date    |             |            |             |             |  |  |  |  |  |

### • Changing of the field position order

To change the field position, click the left mouse key on the header of the field column and, with the mouse key pressed, drag it to the required position:

| Drag a colu          | ımn heade            | er he         | re to            | group b | by tha |
|----------------------|----------------------|---------------|------------------|---------|--------|
| Measureme<br>nt date | Measu<br>t time<br>m | easur<br>ient | e <sup>ine</sup> | numbei  | r<br>∆ |
| 15.02.2016           | 17:00:43             | 3             | 1235             | 5.7778  |        |
| 15.02.2016           | 16:56:29             | 9             | 1235             | 5.9450  |        |
| 15.02.2016           | 17:00:03             | 3             | 1235             | 5.9450  |        |

| Drag a column header here to group by tha |                      |             |  |  |  |  |  |  |
|-------------------------------------------|----------------------|-------------|--|--|--|--|--|--|
| Measuremen<br>t time                      | Measureme<br>nt date | Line number |  |  |  |  |  |  |
| 17:00:43                                  | 15.02.2016           | 1235.7778   |  |  |  |  |  |  |
| 16:56:29                                  | 15.02.2016           | 1235.9450   |  |  |  |  |  |  |
| 17:00:03                                  | 15.02.2016           | 1235.9450   |  |  |  |  |  |  |
| 14:28:02                                  | 15.02.2016           | 32          |  |  |  |  |  |  |

#### **Buttons:**

15.02.2016 14:28:02

| Add        | Add a profile                                      |
|------------|----------------------------------------------------|
| Delete     | Delete the selected profile                        |
| Delete all | Delete all profiles                                |
| Edit       | Edit the selected profile                          |
| Excel      | Export the profile coordinates to the Excel format |
| Report     | Report preparation                                 |

# 22.2. Editing data

You can edit, add and delete data in/from the database.

### • Editing data

To edit the current entry, click shall and input/change the values of parameters. Click the **Save** button.

and type the values of parameters.

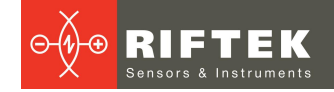

| EditRAil                                                                  |                         |        |       |
|---------------------------------------------------------------------------|-------------------------|--------|-------|
| Rail parameters                                                           | Parameters              | Values |       |
| Measurement date                                                          | Vertical wear (Hv)      | 0,01   | mm    |
| 15.02.2016                                                                | Side wear (Hh)          | 0,88   | mm    |
| Station                                                                   | Reduced wear (Hr)       | 0,45   | mm    |
| OW                                                                        | Side wear 45' (Hh45)    | 0,32   | mm    |
| Line number                                                               | Reduced wear 45' (Hr45) | 0,17   | mm    |
| 32                                                                        | Rail width (W)          | 66,35  | mm    |
| Rail number<br>23<br>Distance<br>23<br>Operator<br>Side<br>L $\checkmark$ |                         |        |       |
|                                                                           |                         | Save   | Cance |

# • Adding data

To add a new data entry, click Click the **Save** button.

## • Deleting data

To delete the current entry, click <sup>Delete</sup> and confirm the deletion.

|                          | i i G |
|--------------------------|-------|
| PRP_DB                   | ×     |
| Delete this measurement? |       |
| ОК Отмена                |       |

Add

### • Deleting all selected data

If it is necessary to delete not only one entry but several entries combined by some condition, filter the data according to the corresponding attribute (see par. 22.1), click click confirm the deletion.

| PRP_DB                   |
|--------------------------|
| Delete all measurements? |
| ОК Отмена                |

# 22.3. Report preparation

When staying in the mode of scanning and editing data, the user can prepare reports in **Excel, RTF, PDF** formats, or print out reports. When preparing the report, the sorting used at the moment is taken into account.

To generate a report, press the **Report** button. The program will offer to select the following options:

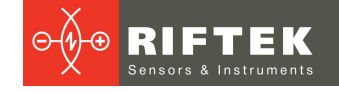

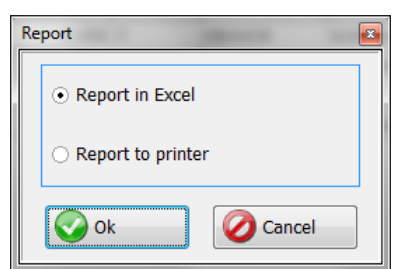

# 22.3.1. Excel-format report

To prepare a report in Excel format, select **Report in Excel** and click **OK**.

|    | <b>,</b> ⊓ • (= | *   <del>-</del>  | -                                   | _         | _                                     | R    | eport.XLS [Pe               | ким совм                     | естимости] - Місго         | soft Excel                                |                  |                                                     |                                              |                                                        | l                   | - 0 -      | x      |
|----|-----------------|-------------------|-------------------------------------|-----------|---------------------------------------|------|-----------------------------|------------------------------|----------------------------|-------------------------------------------|------------------|-----------------------------------------------------|----------------------------------------------|--------------------------------------------------------|---------------------|------------|--------|
|    | хайл Глав       | ная Встави        | а Разметка стр                      | оаницы Фо | ормулы Данны                          | ie F | ецензировани                | 1е Ви                        | д Нагрузочный              | тест Рабочал                              | а группа         |                                                     |                                              |                                                        | a                   | · 🕜 - 6    | 53     |
| B  | ставить 🛷       | Arial<br>Ж. К. Ц. | т 10 т А<br>т I ⊥ т I 30 т<br>Шрифт |           | 5 들 🗞 - 🗐<br>5 🗃 🛊 🛊 📴<br>ыравнивание |      | Общий<br>∯ - % 000<br>Число | +<br>+00 +00<br>+00 +>0<br>□ | Условное<br>форматирование | Форматировать<br>• как таблицу *<br>Стили | Стили<br>ячеек * | •■ Вставить +<br>¥ Удалить +<br>∰Формат +<br>Ячейки | Σ • Д<br>Я<br>2 • Я<br>Сорти<br>и фи<br>Реда | гровка Най<br>провка Най<br>льтр * выде.<br>ктирование | ва<br>тии<br>лить т |            |        |
|    | C22 • 6 fr      |                   |                                     |           |                                       |      |                             |                              |                            |                                           |                  |                                                     |                                              |                                                        |                     |            |        |
| 1  | A               | В                 | С                                   | D         | E                                     |      | F                           | G                            | Н                          | 1 I I I I I I I I I I I I I I I I I I I   | J                | K                                                   | L                                            | M                                                      | N                   | 0          |        |
|    | Measureme       | n Measureme       | Line number                         | Station   | Rail number                           | D    | istance                     | Side                         | Operator                   | Reference                                 | Vertical         | Horizontal                                          | Reduced                                      | Horizontal                                             | Reduced             | Rail width |        |
| 1  | t time          | nt date           |                                     |           |                                       |      |                             |                              |                            |                                           | wear (Hv)        | wear (Hh)                                           | wear (Hr)                                    | wear 45'<br>(HhL45)                                    | wear 45'<br>(HrL45) | (L)        | =      |
| 2  | 17:00:43        | 15.02.2016        | 1235.7778                           | TECT      | 2785                                  |      | 8349                        | 8 Л                          | ИВАНОВ                     | Шаблон 2                                  | -0,14            | 0,03                                                | -0,12                                        | 0,10                                                   | -0,09               | 0,00       | 1 🛏    |
| 3  | 16:56:29        | 15.02.2016        | 1235.9450                           | TECT      | 2783                                  |      | 8349                        | 8 Л                          | ИВАНОВ                     | Шаблон_2                                  | -0,0             | 0,13                                                | 0,05                                         | 0,19                                                   | 0,08                | 0,00       | i i    |
| 4  | 17:00:03        | 15.02.2016        | 1235.9450                           | TECT      | 2785                                  |      | 8349                        | 8 Л                          | ИВАНОВ                     | Шаблон_2                                  | -0,0             | 0,13                                                | 0,05                                         | 0,19                                                   | 0,08                | 0,00       | j i    |
| 5  | 14:28:02        | 15.02.2016        | 32                                  | QW        | 23                                    |      | 2                           | 3 L                          |                            | Шаблон_2                                  | 0,0:             | 0,88                                                | 0,45                                         | 0,32                                                   | 0,17                | 66,35      | j i    |
| 6  |                 | (* (              |                                     |           |                                       |      |                             |                              |                            |                                           |                  |                                                     |                                              |                                                        |                     | _          | -      |
| 14 | Rep             | ort 🖉 🖉           |                                     |           |                                       |      |                             |                              |                            |                                           |                  |                                                     |                                              |                                                        | -                   | - ·        | Ш      |
| Го | тово            |                   |                                     |           |                                       | _    |                             |                              |                            |                                           |                  |                                                     |                                              | 100                                                    | % 😑 🚽               | 0-0-0      | +) ,;; |

# 22.3.2. Report for printout

To prepare the report for printout, select **Report for printout** and click **OK**. Data will be presented in the form of report ready for printout.

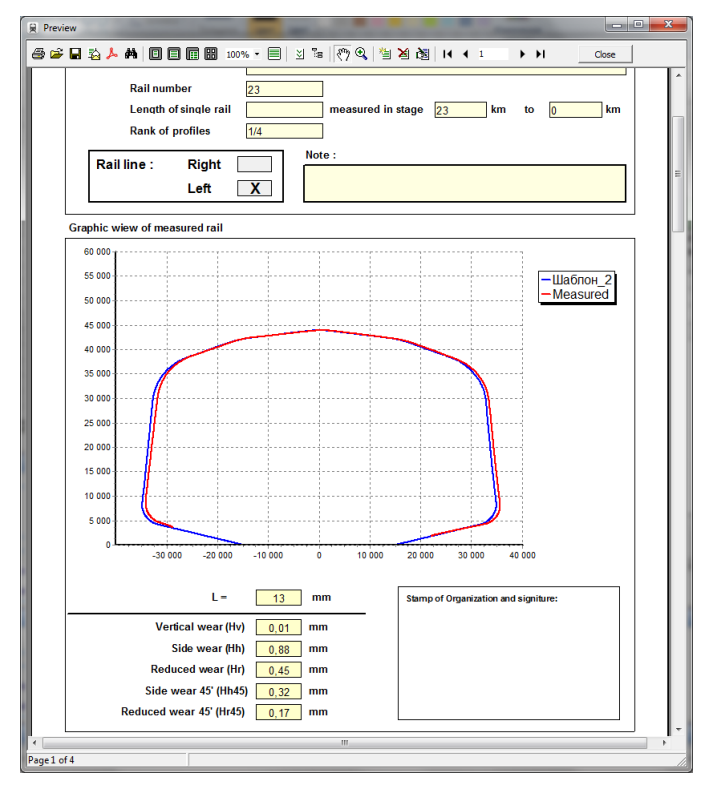

The top toolbar contains the following buttons for operating with reports:

- To printout the report, click
- To save in PDF format, click 🚣.
- To save in Excel, RTF or PDF, click 脑 and select the format you need:

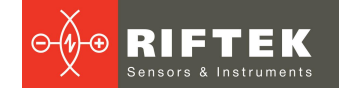

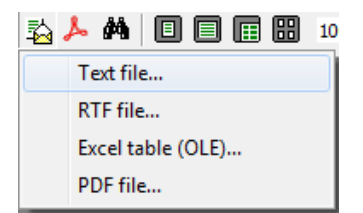

# 23. Taking measurements under PC control (without PDA)

The laser scanning module (RF570) can work under direct control of PC without PDA. To work under direct control of PC, it is necessary to select **File > Device > Profilometer**.

| Measurement of the rail parameters |                  |                  |                      |                  |                |              |  |  |  |
|------------------------------------|------------------|------------------|----------------------|------------------|----------------|--------------|--|--|--|
| <u>F</u> ile                       | <u>S</u> ettings | <u>R</u> egister | <u>P</u> rofilometer | <u>D</u> atabase | <u>W</u> indow | <u>H</u> elp |  |  |  |
|                                    | Device           |                  | PDA                  |                  |                | i,           |  |  |  |
| R                                  | New DB           | Ð                | Profilometer         |                  |                |              |  |  |  |
| 4                                  | DB import        |                  |                      |                  |                |              |  |  |  |
| 2                                  | DB path          |                  |                      |                  |                |              |  |  |  |
| -                                  | Exit             |                  |                      |                  |                |              |  |  |  |

In the main menu of the program, the **PDA** tab will be replaced with the **Profilometer** tab.

| 員 M          | 😣 Measurement of the rail parameters |                  |                      |                  |                |              |  |  |  |  |  |  |
|--------------|--------------------------------------|------------------|----------------------|------------------|----------------|--------------|--|--|--|--|--|--|
| <u>F</u> ile | <u>S</u> ettings                     | <u>R</u> egister | <u>P</u> rofilometer | <u>D</u> atabase | <u>W</u> indow | <u>H</u> elp |  |  |  |  |  |  |
| -            | l (Õ                                 | ) 🕻              | Calibratio           | on               |                | i,           |  |  |  |  |  |  |
|              |                                      |                  | A Measure            | ment             |                |              |  |  |  |  |  |  |

The menu contains two available items:

- Calibration
- Measurement

Before you start working with the profilometer, it is necessary to set the COMport for Bluetooth-connection between the laser scanning module and PDA. The procedure is described in the User's manual that comes with the Bluetooth-adapter.

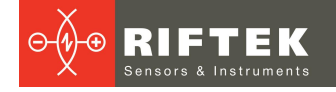

# 23.1. Calibration

To calibrate the device, select **Profilometer > Calibration**, or click

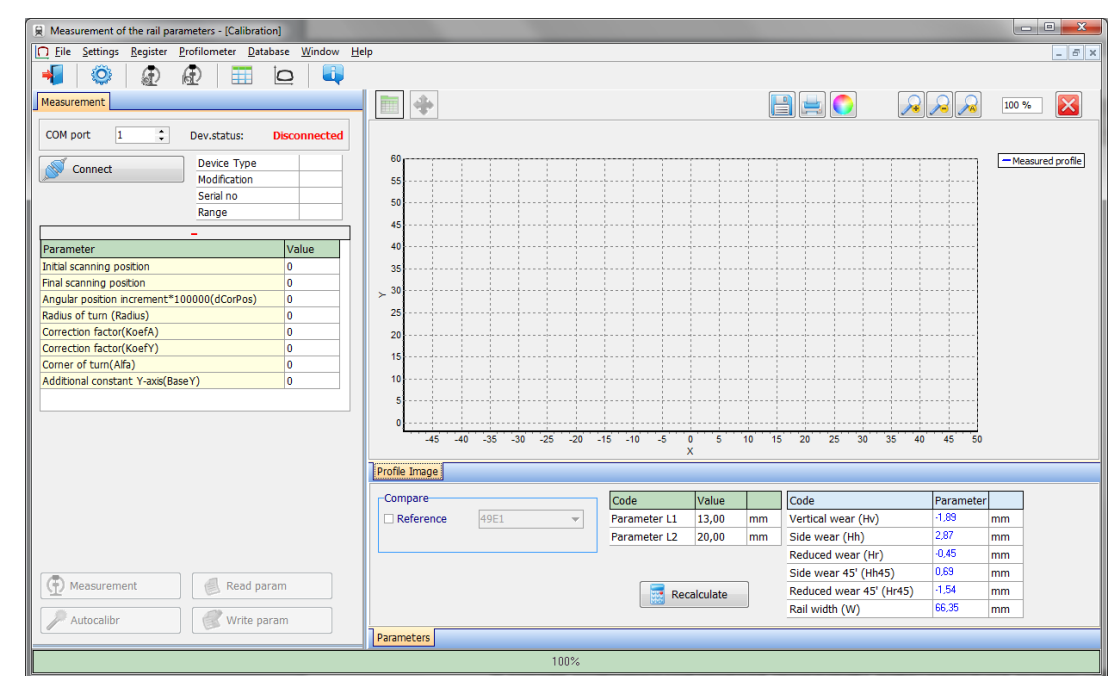

# 23.1.1. Bluetooth-connection

Select the COM-port and click the **Connect** button.

| COM port | 49 | ÷ | Device status:              | Disconnected |
|----------|----|---|-----------------------------|--------------|
| Connee   | ct |   | Device Type<br>Modification |              |
|          |    |   | Serial no                   |              |
|          |    |   | Range                       |              |

If the connection is successful, the device will be identified, and calibration parameters will be obtained. The status will be changed to **Connected**.

| COM port               | 49 | ÷            | Device status: | Connected |
|------------------------|----|--------------|----------------|-----------|
| Disconnect [COM40:1]   |    |              | Device Type    | 57        |
| S. Disconnect [COM43.] |    | Modification | 54             |           |
|                        |    |              | Serial no      | 116       |
|                        |    |              | Range          | 35        |

The table of calibration parameters:

| Parameter                                  | Value |
|--------------------------------------------|-------|
| Initial scanning position                  | 1     |
| Final scanning position                    | 1955  |
| Angular position increment*100000(dCorPos) | 10856 |
| Radius of turn (Radius)                    | 5244  |
| Correction factor(KoefA)                   | 21    |
| Correction factor(KoefY)                   | 10000 |
| Corner of turn(Alfa)                       | -87   |
| Additional constant Y-axis(BaseY)          | 1000  |

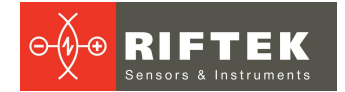

#### **Buttons:**

| (f) Measurement | Measurement                                 |
|-----------------|---------------------------------------------|
| Read param      | Reading calibration parameters              |
| Write param     | Writing calibration parameters              |
| Autocalibr      | Automatic setting of calibration parameters |

The **Auto calibration** button will be active, if at least one measurement of the profile is performed and the reference profile is selected.

# 23.1.2. Calibration of the profilometer

- Place the profilometer on the calibration block.
- Select the reference profile from the list (Compare > Reference).
- Perform the measurement (the Measurement button )
- Perform the calibration (the Autocalibr button).
- Save calibration parameters (the Write param. buton).

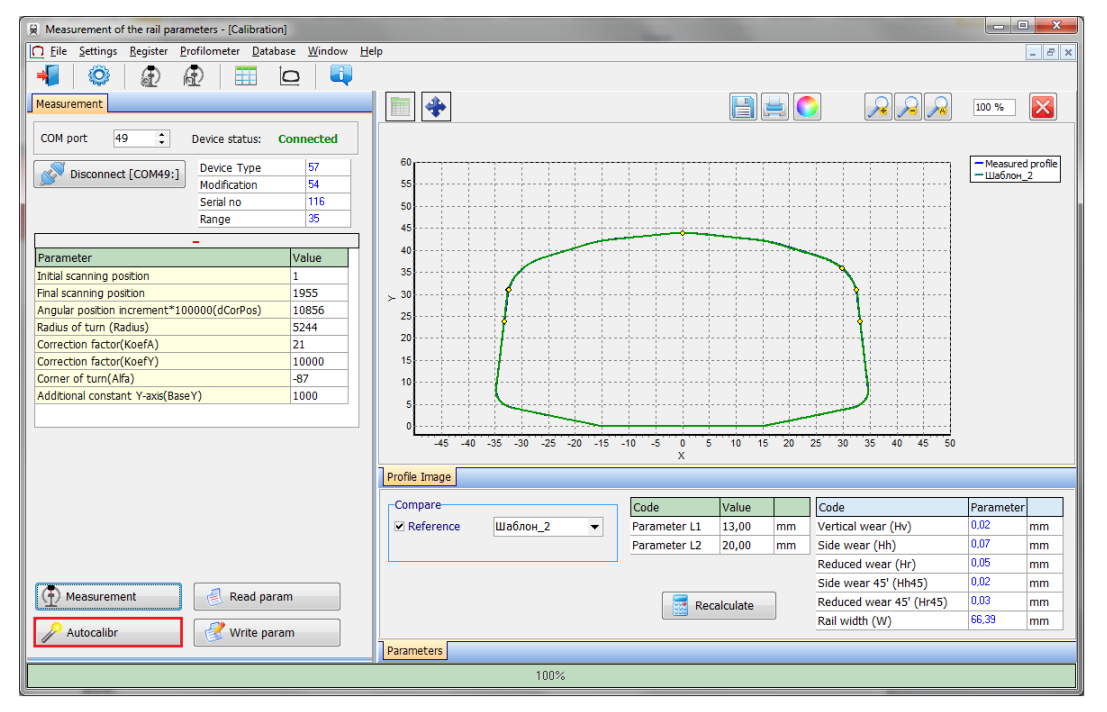

Calibration parameters can be set manually. To do it, click the left mouse key on the field of the required parameter value, and enter the new one.

Attention! Writing incorrect values of some parameters can lead to the incorrect work of the device.

Buttons functions, work with profiles and calculation of required parameters are described in par. <u>21</u>.

# 23.2. Measurement by using PC

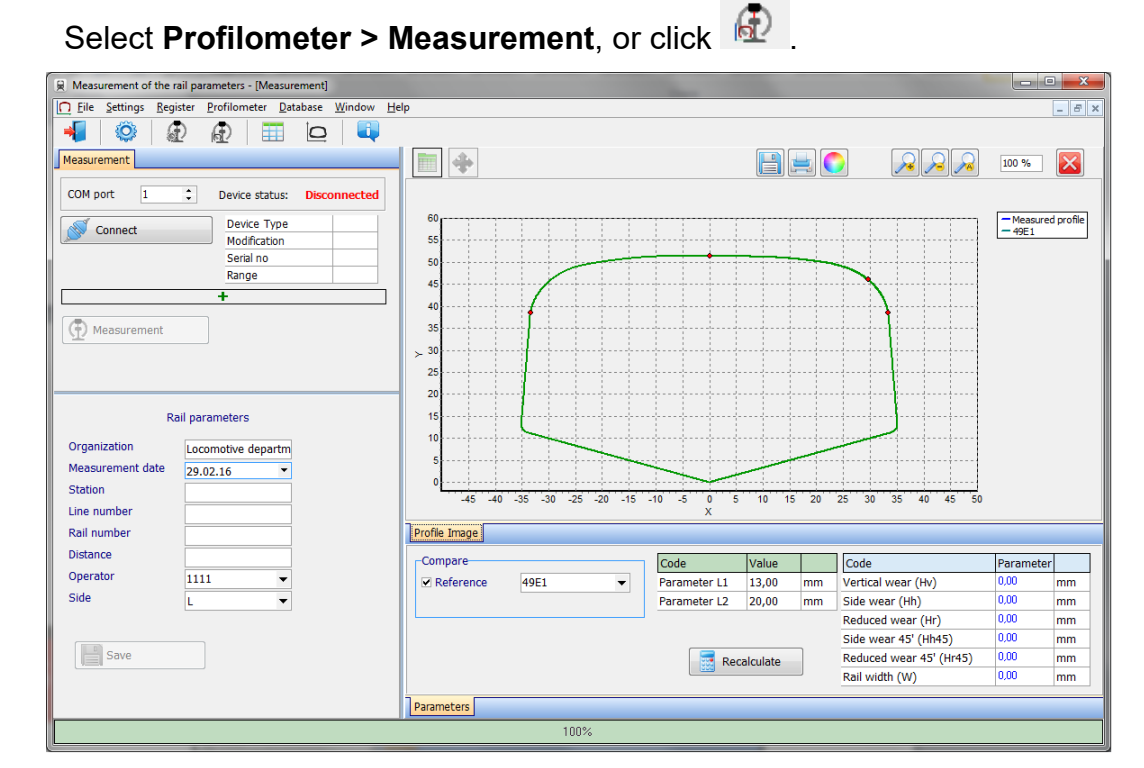

When the Bluetooth-connection is established (see par. 23.1.1), the **Measurement** button is active.

# 23.2.1. Saving of data

- Place the profilometer on the rail
- Perform the measurement (the Measurement button)
- Enter the identification parameters of the rail

| Organization     | Locomotive departm |
|------------------|--------------------|
| Measurement date | 29.02.16 💌         |
| Station          | Station            |
| Line number      | 7765.454           |
| Rail number      | 1123               |
| Distance         | 109900             |
| Operator         | 2222 🔻             |
| Side             | L 🔻                |
|                  |                    |
| Save             |                    |

Rail narameters

- To save results, click Save
- The measured profile will be saved to the database

Buttons functions, work with profiles and calculation of required parameters are described in par.  $\underline{21}$ .

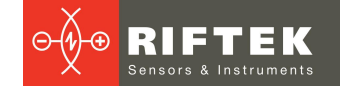

# 24. Annex 1. Charging procedure

- Switch off the PDA (laser module).
- Connect the charging device to PDA (laser module).
- Connect the charging device to 220V AC.
- Time of charging: PDA 4 hours, laser module 5 hours. Full-charge indication: PDA blue LED is lit; laser module green LED is lit.
- Disconnect the charging device from 220V AC.
- Disconnect the charging device from PDA (laser module).

Attention! Please follow the sequence of these points.

# 25. Annex 2. Testing and calibration

We can supply the profilometer complete with the RF570.20.100 calibration-rail simulation unit (Fig. <u>1A</u>) and the **RF570Calibr** calibration program, which are designed for periodic testing and calibration of the profilometer.

Instead of the calibration unit, use can be made of the rail with known profile entered to the database.

Before start the testing and calibration process, it is necessary to set the COMport for Bluetooth-connection between the laser scanning module and PDA. The procedure is described in the user manual that comes with the Bluetooth-adapter.

# 25.1. Preparation for testing/calibration

- Install the RF570Calibr program on the PC.
- Install Bluetooth-connection between the scanning module and PC.
- Place the profilometer on the calibration unit.
- Start the RF570Calibr program.

| NF570                                                                                                    |             |         |                                                         |
|----------------------------------------------------------------------------------------------------|-------------|---------|---------------------------------------------------------|
| Device type : non<br>Device modification : non<br>Serial number : non<br>Measuring range : non                                                                                                    | Port number | Connect | exit                                                    |
| Parameters:<br>Initial position of scanning<br>Final position of scanning<br>Angular position increment* 100000(dCorPos)<br>Radius of turn (Radius)<br>Correction coefficient(KoefY)<br>Correction coefficient(KoefA) |             |         | Read parameters      Write parameters      Load default |
| Parameters Prohie                                                                                                    |             |         |                                                         |
|                                                                                                    |             | 0%      |                                                         |

• To establish the Bluetooth-connection, select the required port.

52

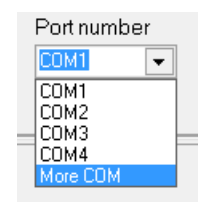

The device will be identified, and calibration parameters will be read.

| - | 💊 RF570 116                                                                                                    |                       |                         |                                                                                 | The party concerned pr |
|---|----------------------------------------------------------------------------------------------------|-----------------------|-------------------------|---------------------------------------------------------------------------------|------------------------|
|   | RF570 116         Device type       :         Device modification       :         Serial number       :         Measuring range       :         Parameters:       Initial position of scanning         Final position of scanning | 57<br>54<br>116<br>35 | Port number<br>More COM | Disconnect [COM49:]      Original Parameters      1      1      1955      10012 | Exit                   |
|   | Radius of turn (Radius)<br>Correction coefficient(KoefY)<br>Correction coefficient(KoefA)                                                                                                    | uu(dCurPos)           |                         | : 5162<br>: 10000<br>: 0                                                        | Load default           |

To perform the measurement:

- Go to the **Profile** tab.
- Select the reference profile: tick **Compare** and select the required reference profile from a drop-down list.
- Click the **Measurement** button.

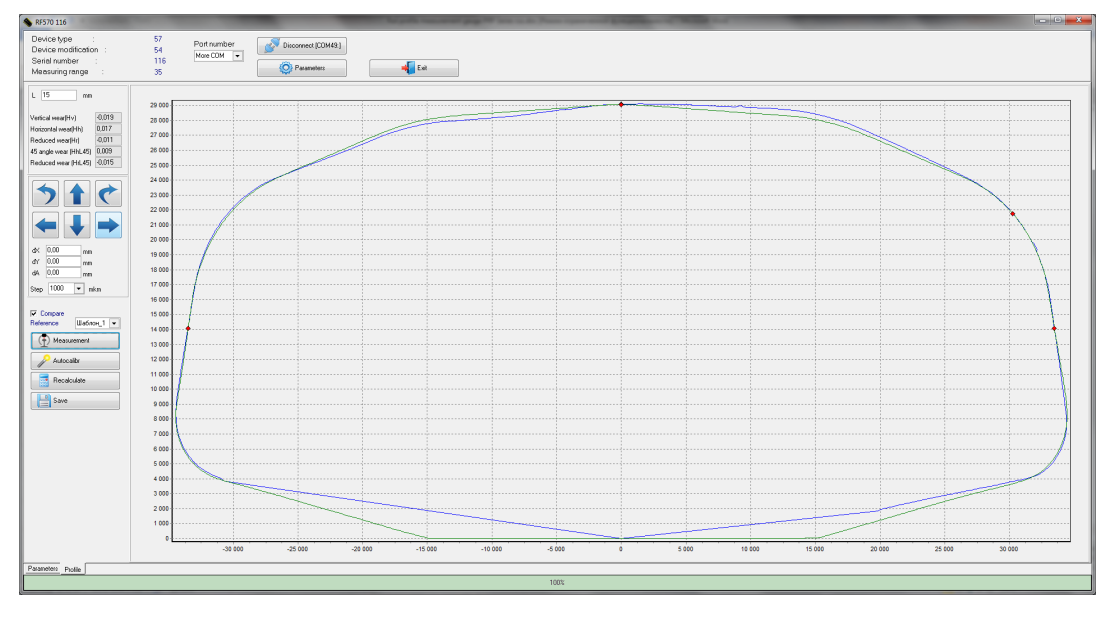

# 25.2. Calibration

To carry out the automatic calibration, follow the steps below:

- Select the reference profile from the list.
- Perform the measurement (the **Measurement** button).
- Perform the calibration (the **Autocalibr** button).
- Go to the **Parameters** tab and save parameters (the **Write parameters** button).

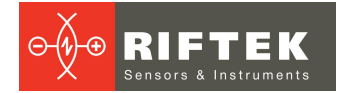

| NF570 116                                                                                                    |                       |                           |                                                         |                                                                   |
|----------------------------------------------------------------------------------------------------|-----------------------|---------------------------|---------------------------------------------------------|-------------------------------------------------------------------|
| Device type :<br>Device modification :<br>Serial number :<br>Measuring range :                                                                                                    | 57<br>54<br>116<br>35 | Port number<br>More COM 💌 | Disconnect [COM49:]                                     | E xit                                                             |
| Parameters:<br>Initial position of scanning<br>Final position of scanning<br>Angular position increment*10<br>Radius of turn (Radius)<br>Correction coefficient(KoefY)<br>Correction coefficient(KoefA) | 00000(dCarPos)        |                           | 1955         10913         5162         10000         0 | Read parameters           Write parameters           Load default |

If, for some reason, the parameters have incorrect values (negative or zero), you must restore the factory settings by pressing the **Load default** button. After that, recalibrate the profilometer.

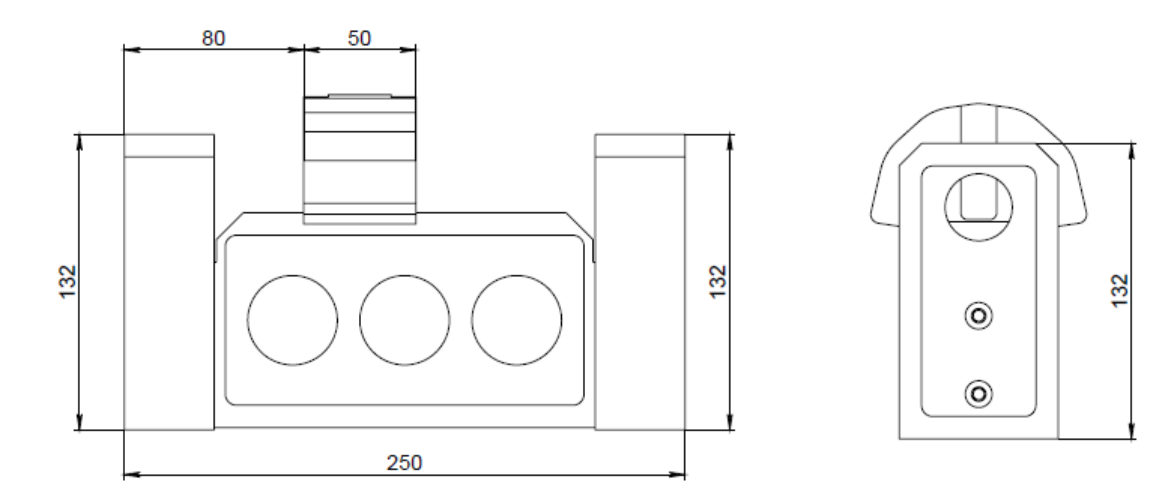

Figure 1A

# 26. Warranty policy

Warranty assurance for the Portable Rail Profilometer PRP Series - 24 months from the date of putting in operation; warranty shelf-life - 12 months.

# 27. List of changes

| Date       | Revision | Description                                               |
|------------|----------|-----------------------------------------------------------|
| 30.05.2012 | 1.0.0    | Starting document.                                        |
| 15.03.2018 | 2.0.0    | Updated the PRP description and the software description. |

# 28. Distributors

#### AUSTRALIA

#### Applied Measurement Australia Pty Ltd RAILWAY INSTRUMENTS ONLY

Thornton Plaza, Unit 5, 27 Thornton Crescent, Mitcham VIC 3132, Australia Tel: +61 39874 5777 Fax: +61 39874 5888 sales@appliedmeasurement.com.au www.appliedmeasurement.com.au

# BRAZIL

# CAPI Controle

e Automação Ltda Rua Itororó, 121, CEP 13466-240 Americana-SP, Brazil Tel: +55 19 36047068 Fax: +55 19 34681791 capi@capicontrole.com.br www.capicontrole.com.br

### CHILE

#### Verne SpA

Apoquindo 2818, oficina 31 Las Condes, Santiago, Chile Tel: +56 2 228858633 info@verne.cl jsaavedra@verne.cl www.verne.cl

#### CHINA

#### Beijing Gemston Mechanical & Electrical Equipment Co., Ltd

#### RAILWAY INSTRUMENTS ONLY

Room 613, Anfu Mansion, Fengtai District, Beijing, China Tel: +86 10 6765 0516 Fax: +86 10 6765 6966 Mobile: +86 137 1755 1423 dh0526@163.com www.baoft.cn

#### BELGIUM

# Althen Sensors & Controls BV

Verrijn Stuartlaan 40, 2288 EL, Rijswijk, Leidschendam The Netherlands Tel: +31 0 70 392 4421 Tel: +31 0 61 396 7830 Tel: +31 0 64 323 8393 <u>sales@althen.nl</u> <u>info@althen.nl</u> <u>www.althensensors.com</u>

#### BULGARIA

#### ASCO RAIL sp. z o.o. EXCLUSIVE REPRESENTATIVE FOR RAILWAY EQUIPMENT

ul. Wielowiejska 53, 44-120 Pyskowice, Poland Tel: +48 32 230 45 70 Fax: + 48 32 233 21 34 biuro@ascorail.pl export@ascorail.pl www.ascorail.pl

### CHINA

Beijing Haiwei Lutong Technology Co., Ltd Yard 1, Tianxing Street, Fangshan District, Beijing, China Tel: +86 10 8366 1866 Fax: +86 10 8366 1866 info@haiwlt.com www.haiwlt.com

#### CHINA

#### Xi'an Win-Success Automation Technology Co.,Ltd

Room 3-1-1039, Iduhui Building, No.11 Tangyan South Road High-Tech Zone, Xi'an Shaanxi PRC, China Tel: +86 29 81106280 Fax: +86 29 81106285 Mob: +86 133 19271405 info@maxsenor.com www.maxsensor.com

#### BOSNIA AND HERZEGOVINA

#### ASCO RAIL sp. z o.o. EXCLUSIVE REPRESENTATIVE FOR RAILWAY EQUIPMENT

ul. Wielowiejska 53, 44-120 Pyskowice, Poland Tel: +48 32 230 45 70 Fax: + 48 32 233 21 34 <u>biuro@ascorail.pl</u> <u>export@ascorail.pl</u> <u>www.ascorail.pl</u>

# CHILE

#### MOL INGENIERIA LTDA EXCLUSIVE REPRESENTATIVE FOR RAILWAY EQUIPMENT

República de Honduras 11936 Las Condes, Santiago de Chile Tel: +56 9 59200362 <u>hconcha@molingenieria.com</u> www.molingenieria.com

### CHINA

#### Chongqing Wolf Industrial Technology Co., Ltd Room 2307 / 2308, Light of City

international business building, No. 19 Jiangnan Avenue, Nan'an District, Chongqing, China Tel: 023 62832618 Fax: 023 62832113 info@wolf-hk.com www.wolf-hk.com

### CHINA

#### Micron-Metrology co., Ltd

No.2, Kecheng Rd., Industrial Park District, Suzhou, Jiangsu Province., China Tel: 0512 65589760 Mob: +86 189 1806 9807 sales@micron-metrology.cn www.micron-metrology.cn

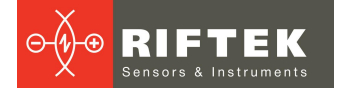

#### CHINA

# Zhenshangyou Technologies Co., Ltd

Rm 2205-2210, Zhongyou Hotel 1110 Nanshan Road, Nanshan District 518054 Shenzhen, China Tel: +86 755-26528100/8011/8012 Fax: +86 755-26528210/26435640 info@51sensors.com www.51sensors.com

#### DENMARK

### BLConsult

Ryssbält 294 95 291 Kalix, Sweden Tel: +46 70 663 19 25 info@blconsult.se www.blconsult.se

#### FINLAND

#### TERÄSPYÖRÄ-STEELWHEEL OY

#### RAILWAY INSTRUMENTS ONLY

Juvan teollisuuskatu 28 FI-02920 ESPOO, Finland Tel: +358 400 422 900 Fax: +358 9 2511 5510 steelwheel@steelwheel.fi www.teraspyora.fi

#### GERMANY

#### Finger GmbH & Co. KG OPTICAL MICROMETERS ONLY

Sapelloh 172, 31606 Warmsen, Germany Tel: +49 5767 96020 Fax: +49 5767 93004 finger@finger-kg.de www.finger-kg.de

#### INDIA

#### Influx Big Data Solutions Pvt Ltd

No:2, Krishvi, Ground Floor, Old Airport Road, Domlur, Bangalore - 560071, India Tel: +91 73 37748490 Tel: +91 94 48492380 <u>milan@influxtechnology.com</u> <u>support\_india@influxtechnology.com</u> <u>www.influxtechnology.com</u>

#### CROATIA

#### ASCO RAIL sp. z o.o. EXCLUSIVE REPRESENTATIVE FOR RAILWAY EQUIPMENT

ul. Wielowiejska 53, 44-120 Pyskowice, Poland Tel: +48 32 230 45 70 Fax: + 48 32 233 21 34 <u>biuro@ascorail.pl</u> <u>export@ascorail.pl</u> www.ascorail.pl

#### **ESTONIA**

FoodLab OÜ Haabersti linnaosa, Astangu tn 52 13519 Eesti, Tallinn, Estonia Tel: +372 56 363110 foodlab.ee@gmail.com

#### FRANCE

# BLET Measurement Group S.A.S.

1 avenue du Président Georges Pompidou, 92500 Rueil Malmaison, France Tel: + 33 0 1 80 88 57 85 Fax: +33 0 1 80 88 57 93 technique@blet-mesure.fr www.blet-mesure.fr

#### GERMANY

#### ALTHEN GmbH Meß- und Sensortechnik Dieselstrasse 2, 65779 Kelkheim, Germany Tel: +49 0 6195 7 00 60 info@althen.de www.althensensors.com/de/

#### INDIA

#### Paragon Instrumentation Engineers Pvt. Ltd. RAILWAY INSTRUMENTS ONLY

200, Station Road, Roorkee, 247 667, India Tel: +91 1332 272394 tanuj@paragoninstruments.com www.paragoninstruments.com

#### CZECH REPUBLIC

#### ASCO RAIL sp. z o.o. EXCLUSIVE REPRESENTATIVE FOR RAILWAY EQUIPMENT

ul. Wielowiejska 53, 44-120 Pyskowice, Poland Tel: +48 32 230 45 70 Fax: + 48 32 233 21 34 biuro@ascorail.pl export@ascorail.pl www.ascorail.pl

#### **FINLAND**

#### Kvalitest Industrial AB EXCEPT FOR RAILWAY INSTRUMENTS

Ekbacksvägen 28, 16869 Bromma, Sweden Tel: +46 0 76 525 5000 sales@kvalitest.com www.kvalitest.com www.kvalitest.se

#### GERMANY

#### Disynet GmbH Breyeller Str. 2, 41379 Brueggen, Germany Tel: +49 2157 8799 0 Fax: +49 2157 8799 22 disynet@sensoren.de www.sensoren.de

#### HUNGARY

#### ASCO RAIL sp. z o.o. EXCLUSIVE REPRESENTATIVE FOR RAILWAY EQUIPMENT

ul. Wielowiejska 53, 44-120 Pyskowice, Poland Tel: +48 32 230 45 70 Fax: + 48 32 233 21 34 biuro@ascorail.pl export@ascorail.pl www.ascorail.pl

#### **INDONESIA**

#### PT. DHAYA BASWARA SANIYASA

Botanic Junction Blok H-9 NO. 7 Mega Kebon Jeruk, Joglo Jakarta,11640, Indonesia Tel: +62 21 2932 5859 management@ptdbs.co.id

#### ISRAEL

#### Nisso Dekalo Import Export LTD

1 David Hamelech Street Herzlia 46661 Israel Tel: +972 99577888 Fax: +972 99568860 nissodekaloltd@outlook.com www.fly-supply.net www.aircraft-partsupply.com

### LATVIA

#### FoodLab OÜ

Haabersti linnaosa, Astangu tn 52 13519 Eesti, Tallinn, Estonia Tel: +372 56363110 foodlab.ee@gmail.com

### MONTENEGRO

#### ASCO RAIL sp. z o.o. EXCLUSIVE REPRESENTATIVE FOR RAILWAY EQUIPMENT

ul. Wielowiejska 53, 44-120 Pyskowice, Poland Tel: +48 32 230 45 70 Fax: + 48 32 233 21 34 <u>biuro@ascorail.pl</u> <u>export@ascorail.pl</u> www.ascorail.pl

#### NORWAY

#### Salitec AS PB 468, N-1327 Lysaker, Norway Tel: +47 23 891015 Fax: +47 92101005 mail@salitec.no www.salitec.no

#### POLAND

RIFTEK EUROPE sp. z o.o. ul. Domaniewska 17/19, 02-672 Warsaw, Poland info@riftek.com www.riftek.com

### ITALY

#### FAE s.r.l.

Via Tertulliano, 41 20137 Milano, Italy Tel: +39 02 55187133 Fax: +39 02 55187399 fae@fae.it www.fae.it

#### LUXEMBOURG

# Althen Sensors & Controls BV

Verrijn Stuartlaan 40, 2288 EL, Rijswijk, Leidschendam The Netherlands Tel: +31 0 70 392 4421 Tel: +31 0 61 396 7830 Tel: +31 0 64 323 8393 <u>sales@althen.nl</u> info@althen.nl www.althensensors.com

### NETHERLANDS

# Althen Sensors & Controls BV

Verrijn Stuartlaan 40, 2288 EL, Rijswijk, Leidschendam The Netherlands Tel: +31 0 70 392 4421 Tel: +31 0 61 396 7830 Tel: +31 0 64 323 8393 <u>sales@althen.nl</u> <u>info@althen.nl</u> <u>www.althensensors.com</u>

#### PERU

### Verne Perú S.A.C.

Las Codornices 104, Surquillo, Lima, Peru Tel/fax: +51 992436734 info@verne.cl www.verne.cl

#### PORTUGAL

#### Campal Inovacoes Ferroviarias Lda. Lagoas Park, Edifício 7, 1° Piso Sul, 2740-244 Porto Salvo, Oeiras, Portugal Tel: +351 21 584 4348 campal@campal.pt www.campal.pt

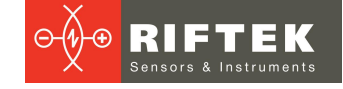

#### JAPAN

#### Tokyo Instruments, Inc.

6-18-14 Nishikasai, Edogawa-ku, Tokyo, 134-0088 Japan Tel: +81 3 3686 4711 Fax: +81 3 3686 0831 <u>f\_kuribayashi@tokyoinst.co.jp</u> www.tokyoinst.co.jp

### MALAYSIA

#### **OptoCom InstruVentures**

H-49-2, Jalan 5, Cosmoplex Industrial Park, Bandar Baru Salak Tinggi, Sepang, Malaysia Tel: 603 8706 6806 Fax: 603 8706 6809 optocom@tm.net.my www.optocom.com.my

#### NORWAY

#### BLConsult

Ryssbält 294, 95 291 Kalix, Sweden Tel: +46 70 663 19 25 <u>info@blconsult.se</u> www.blconsult.se

#### POLAND

#### ASCO RAIL sp. z o.o. EXCLUSIVE REPRESENTATIVE FOR RAILWAY EQUIPMENT ul. Wielowiejska 53, 44-120 Pyskowice, Poland Tel: +48 32 230 45 70 Fax: +48 32 233 21 34 biuro@ascorail.pl export@ascorail.pl www.ascorail.pl

#### SERBIA

#### ASCO RAIL sp. z o.o. EXCLUSIVE REPRESENTATIVE FOR RAILWAY EQUIPMENT

ul. Wielowiejska 53, 44-120 Pyskowice, Poland Tel: +48 32 230 45 70 Fax: + 48 32 233 21 34 biuro@ascorail.pl export@ascorail.pl www.ascorail.pl

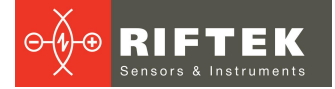

#### **SLOVAKIA**

#### ASCO RAIL sp. z o.o. EXCLUSIVE REPRESENTATIVE FOR RAILWAY EQUIPMENT

ul. Wielowiejska 53, 44-120 Pyskowice, Poland Tel: +48 32 230 45 70 Fax: + 48 32 233 21 34 biuro@ascorail.pl export@ascorail.pl www.ascorail.pl

#### SOUTH KOREA

# PROSEN. CO., LTD

M-1001, Songdo techno park IT center, 32, Songdogwahak-ro, Yeonsu-gu, Incheon, 21984, Republic of Korea Tel: +82 32 811 3457 Fax: +82 32 232 7458 trade@prosen.co.kr www.prosen.co.kr

#### SWEDEN

#### Kvalitest Industrial AB EXCEPT FOR RAILWAY INSTRUMENTS

Ekbacksvägen 28, 16869 Bromma, Sweden Tel: +46 0 76 525 5000 <u>sales@kvalitest.com</u> <u>www.kvalitest.com</u> <u>www.kvalitest.se</u>

#### TURKEY

MAK Elektronik Malzeme Analiz ve Kalite Kontrol Cihazlari Dis Tic. Ltd. Sti. Cenap Sahabettin Sokak, No:39, 34718 Kosuyolu - Kadikoy / Istanbul - TURKEY Tel: +90 216 402 10 34 Fax: +90 216 402 10 35 ulastac@metalografi.net www.makelektronik.com.tr

# UNITED KINGDOM, IRELAND

#### Althen UK Northamptonshire

United Kingdom Tel: +44 0 7823 921427 t.stoyles@althen.co.uk www.althensensors.com www.althencontrols.com

#### SLOVENIA

#### ASCO RAIL sp. z o.o. EXCLUSIVE REPRESENTATIVE FOR RAILWAY EQUIPMENT

ul. Wielowiejska 53, 44-120 Pyskowice, Poland Tel: +48 32 230 45 70 Fax: + 48 32 233 21 34 <u>biuro@ascorail.pl</u> <u>export@ascorail.pl</u> www.ascorail.pl

### SPAIN

#### **IBERFLUID** Instruments S.A.

C/ Botanica, 122, 08908 L'Hospitalet de Llobregat Barcelona Tel: +34 93 447 10 65 Fax: +34 93 334 05 24 myct@iberfluid.com www.iberfluid.com

#### SWITZERLAND

ID&T GmbH Gewerbestrasse 12/a 8132 Egg (Zurich), Switzerland Tel: + 41 44 994 92 32 Fax: + 41 44 994 92 34 info@idtlaser.com www.idtlaser.com

### TURKEY

## TEKMA Mühendislik A.S.

Cevizli Mh. M. Kemal Cd., Hukukçular Towers, A-Blok, No: 66-A/39 Kartal - Istanbul Tel: +90 216 970 1318 Tel: +90 850 840 2334 info@tekma.eu www.tekma.eu

#### USA

#### Althen Sensors & Controls 2531 Bradley St., Oceanside, CA,

92056, USA Tel: 858 633 3572 r.ream@althensensors.com

#### SOUTH KOREA

#### **BS Holdings**

B-201,Wonpogongwon 1ro, 59 Danwon-gu, Ansan-si, Gyeonggi-do 15455, Republic of Korea Tel: +82 31 411 5011 Fax: +82 31 411 5015 bsh5011@hanmail.net www.lasersolution.co.kr

58

#### SWEDEN

BLConsult Ryssbält 294, 95 291 Kalix, Sweden Tel: +46 70 663 19 25 info@blconsult.se www.blconsult.se

#### THAILAND

#### Advantech Solution Co., Ltd. 20/170 Motorway Rd., Kwang Pravet, Khet Pravet, Bangkok, Thailand 10250 Tel: +662 1848705 Fax: +662 1848708 sales@advantechsolution.com www.advantechsolution.com

#### UKRAINE

#### KODA

Frunze st. 22, 61002, Harkov, Ukraine Tel/Fax: +38 057 714 26 54 <u>mail@koda.com.ua</u> www.koda.com.ua

### USA, CANADA, MEXICO

Acuity Products of Schmitt Industries, Inc. 2765 NW Nicolai Street Portland, OR, 97210, USA Tel: +1 503 227 7908 Fax: +1 503 223 1258 sales@acuitylaser.com www.acuitylaser.com

# USA, CANADA, MEXICO

International Electronic Machines Corporation RAILWAY INSTRUMENTS ONLY 850 River Street, Troy, New York, USA Tel: +1 518 268-1636 Fax: +1 518 268-1639 marketing@iem.net www.iem.net

# 29. RIFTEK's measurement instruments for railway transport

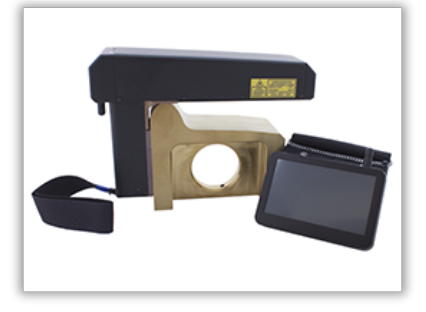

### Railway wheel profile gauge, IKP Series

Laser Profilometer IKP-5 Series is employed for:

- Measuring geometrical parameters of the wheel flange (thickness, slope, height), rim/tire thickness.
- Taking full profile of the wheel rolling surface.
- Maintaining the wear database.
- Tolerance control and sorting when checking, inspecting, repairing and forming railway wheelsets.

Measurements are made directly on the rolling stock without rolling out the wheelset.

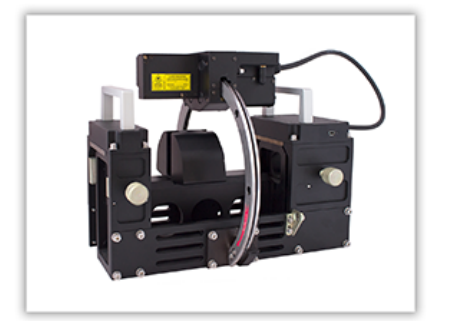

### Rail profile measurement gauge, PRP Series

The main functions of PRP are as follows:

- Obtaining information on the cross-section profile of the railhead acting face.
- Full profile scanning and analysis of the railhead acting face.
- Visualization of combined graphic images of the actual and new cross-section profiles of the railhead.

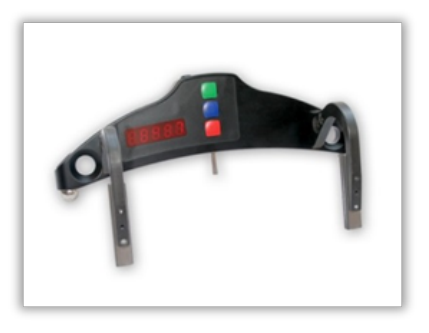

#### Wheel diameter measuring gauge, IDK Series

Electronic gauge is designed to measure the wheel rolling circle diameter of railway, metro and tram wheelsets. Measurements are made directly on the rolling stock without rolling out the wheelset.

# 60

# Back-to-back distance measuring gauge, IMR-L Series

Back-to-back distance measuring gauge, IMR Series

Electronic gauge is designed to measure the back-to-back distance of railway, metro and tram wheels in the course of checkup, examination, repair and formation of wheelsets. Measurements are made directly on the rolling stock

Electronic gauge is designed to measure the back-to-back distance of railway, metro and tram wheels in the course of checkup, examination, repair and formation of wheelsets. Measurements are made directly on the rolling stock without rolling out the wheelset.

# Disc brakes profile gauge, IKD Series

without rolling out the wheelset.

Electronic gauge is employed for laser scanning and measurement of disc brakes wear parameters. The main functions of IKD are as follows:

- Obtaining information on the profile of the disc brakes acting face.
- Full profile scanning and analysis of the disc brakes acting face.
- Visualization of combined graphic images of the actual and new disc brakes profiles.

# Real-time wheels geometry measurement system 3DWheel

The system is designed for non-contact automatic measurement of geometrical parameters of railway wheels and uses a combination of 2D laser scanners mounted wayside in the track area.

The system can be easily installed on any type of railway infrastructure.

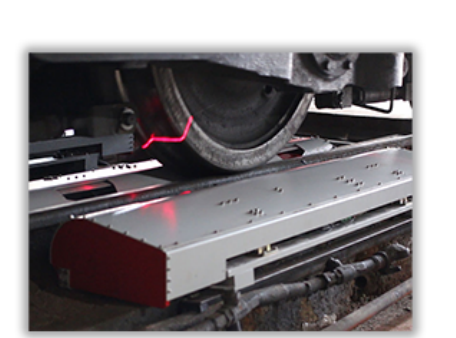

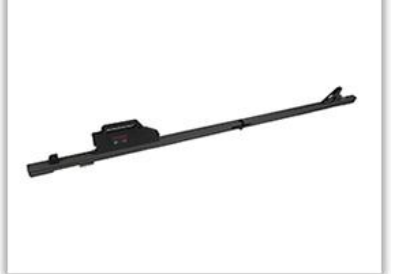

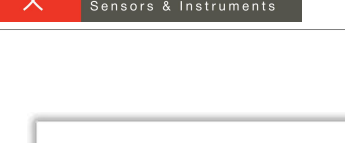

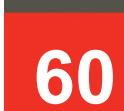